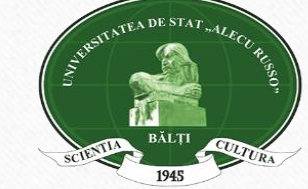

BIBLIOTECA ȘTIINȚIFICĂ A UNIVERSITĂȚII DE STAT "ALECU RUSSO" DIN BĂLȚI

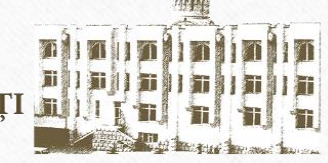

Ministerul Educației, Culturii și Cercetării al Republicii Moldova Universitatea de Stat "Alecu Russo" din Bălți Biblioteca Științifică

> BAZELE CULTURII INFORMAŢIEI curs universitar Tema 2

PRIMO ExLibris - Catalogul Partajat a 7 biblioteci universitare din RM, platforma ALEPH

CATALOGUL ELECTRONIC BŞ USARB, componentă specifică a softului ALEPH

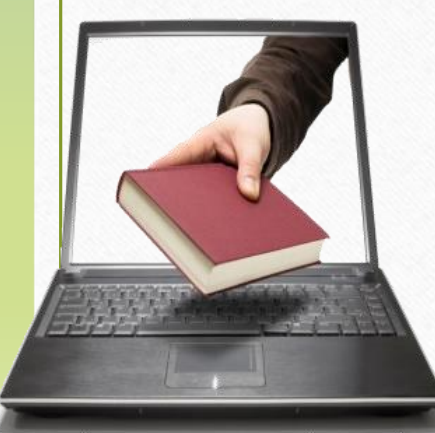

Bălți, 2020

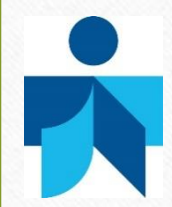

# Catalogul electronic BŞ USARB

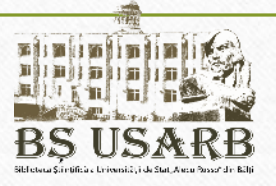

 Iniţiat în anul 1989, Catalogul electronic include toate documentele achiziţionate în <u>Bibliotecă din 1989 până în prezent, inclusiv documentele catalogate prin</u> retroconversie (achiziţionate până în anul 1990), şi numără la etapa actuală peste 434 872 notiţe bibliografice:

| • | Cărți                | 237 884 |
|---|----------------------|---------|
| • | Analitice            | 189 847 |
| • | Periodice            | 3 359   |
| • | Resurse audiovizuale | 3 782   |

 Din anul 2006 Catalogul electronic al BŞ USARB este disponibil prin Internet la adresa <u>http://libruniv.usarb.md/</u> şi poate fi accesat atât din localul Bibliotecii cât şi de la distanţă.

# Avantajele Catalogului electronic

• Oferă utilizatorilor bibliotecii o singură soluție pentru descoperirea și furnizarea cărților, revistelor, articolelor și a conținutului digital aflat local sau la distanță.

- Este modern. Este stimulativ. Este comod și operativ.
- Este deschis colaborării Marcarea cu tag-uri (etichete), ierarhizarea și adăugarea comentariilor, încurajează participarea și permite utilizatorilor să-și împărtășească cunoștințele.

• Este personalizabil – Utilizatorii pot salva rezultatele căutării, pot seta preferințe și alerte, pot muta sursele depistate în spațiul personal de cercetare în cadrul Primo (e-raft), sau al unui alt produs (EndNot, Mendeley, Zotero).

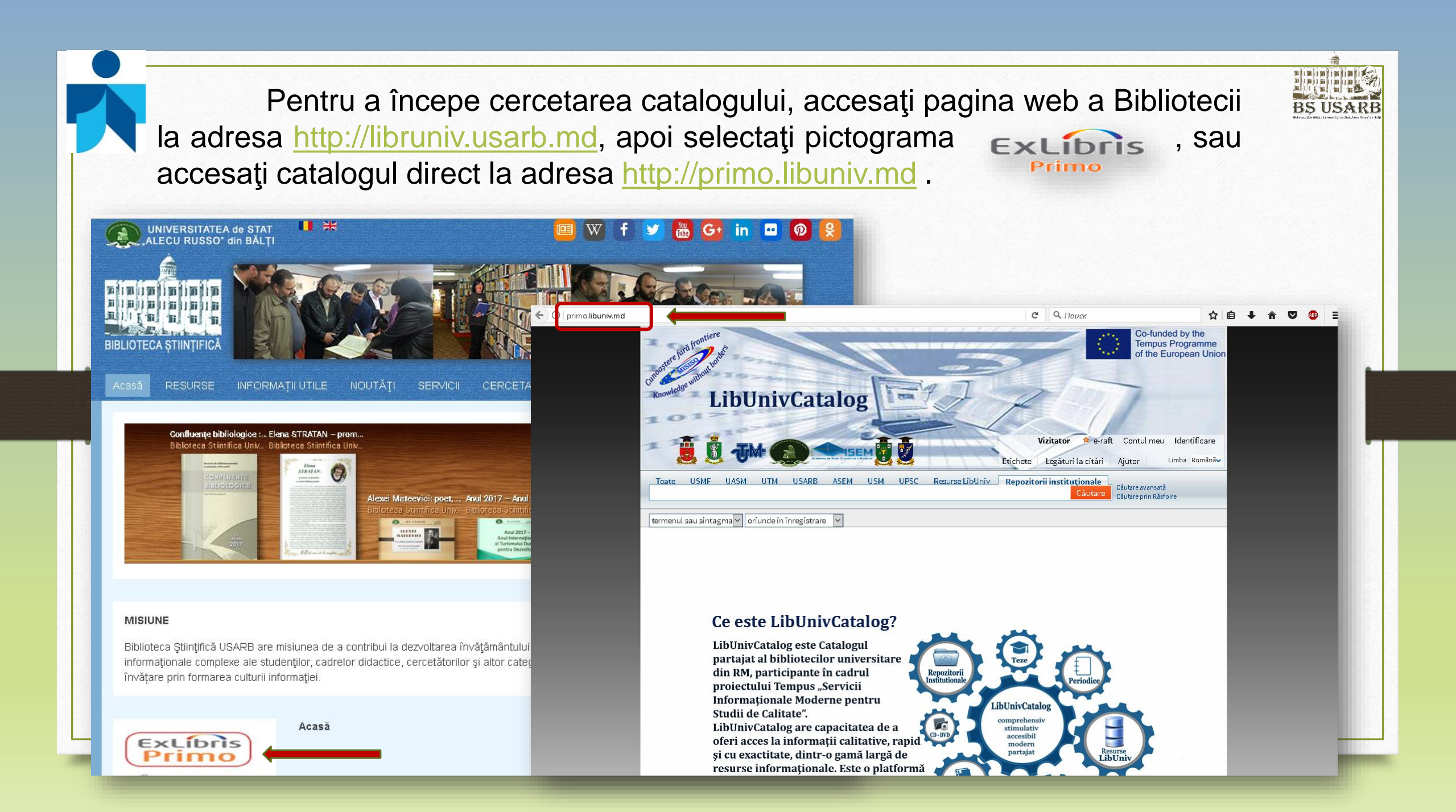

### Identificarea în Catalogul electronic

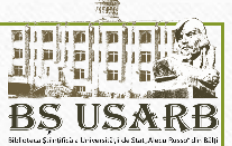

Pentru a avea acces deplin la resursele și funcțiile catalogului (rezervarea on-line a documentelor, furnizarea informațiilor) este important de a se <u>identifica.</u>

Accesați opțiunea Identificare.

Toți utilizatorii înregistrați în bibliotecă se pot conecta la **Primo**, folosind ca Nume și Parolă numărul permisululi de intrare în Bibliotecă. Selectăm instituția în care suntem înregistrați și tastăm **Login**.

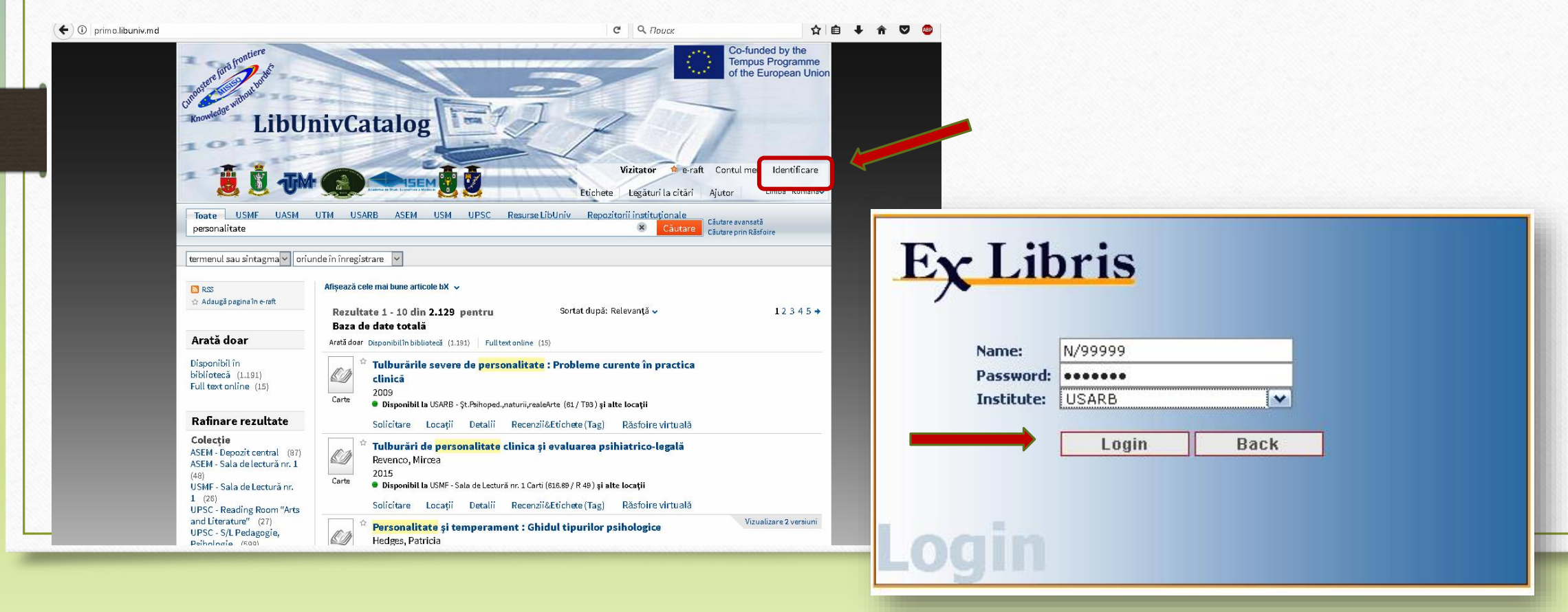

După sesiune este neapărat de a se <u>deconecta de la sistem</u> pentru evitarea erorilor, astfel încât căutările dvs. să rămână private și setările personale să nu fie modificate de către altă persoană. Tastați *leșire*.

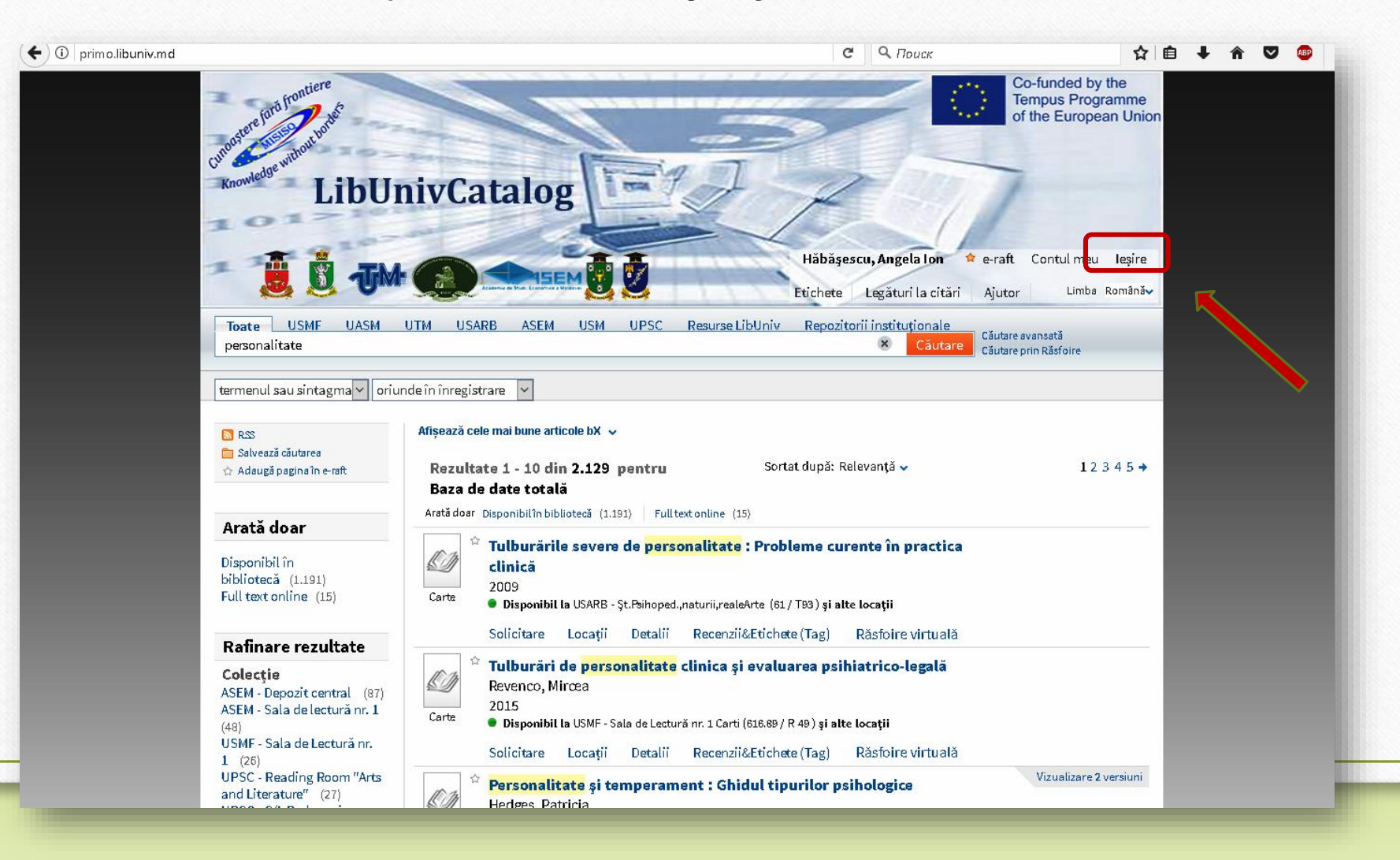

### Identificarea în catalog permite:

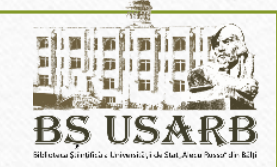

- A menține în dosarul personal atât materialele găsite cât și solicitările. Puteți salva rezultatele căutărilor și căutările prelucrate în mapă pentru utilizările viitoare.
- A seta o alertă pentru nevoile personale. Puteți notifica cererea. În acest caz cererea va fi repetată în mod automat atunci când vor fi identificate noi documente ce răspund criteriilor de căutare şi veți primi o informare la adresa de e-mail.
- Acces la resursele externe licenţiate. Biblioteca oferă utilizatorilor resurse informaţionale licenţiate. Veţi putea căuta şi prelua documente din aceste resurse suplimentare.
- A utiliza serviciile bibliotecii. Convenabil de a utiliza serviciile prestate de bibliotecă, de exemplu, a solicita (rezerva) documentul.
- Atribuirea etichetelor şi revizuirea. Puteţi marca documentele alese cu cuvinte cheie şi fraze, astfel încât mai târziu să le puteţi găsi cu uşurinţă. În cazul în care accesul la eticheta creată de dvs. este deschis, utilizatorii pot vedea informaţia şi a o folosi. În plus, aveţi posibilitatea să examinaţi materialele şi să vă împărtăşiţi opiniile cu alţii.

### Navigarea în Catalogul electronic

Utilizatorii pot efectua căutări în Catalogul electronic al unei Biblioteci universitare aparte, sau în cataloagele tuturor instituțiilor partenere simultan.

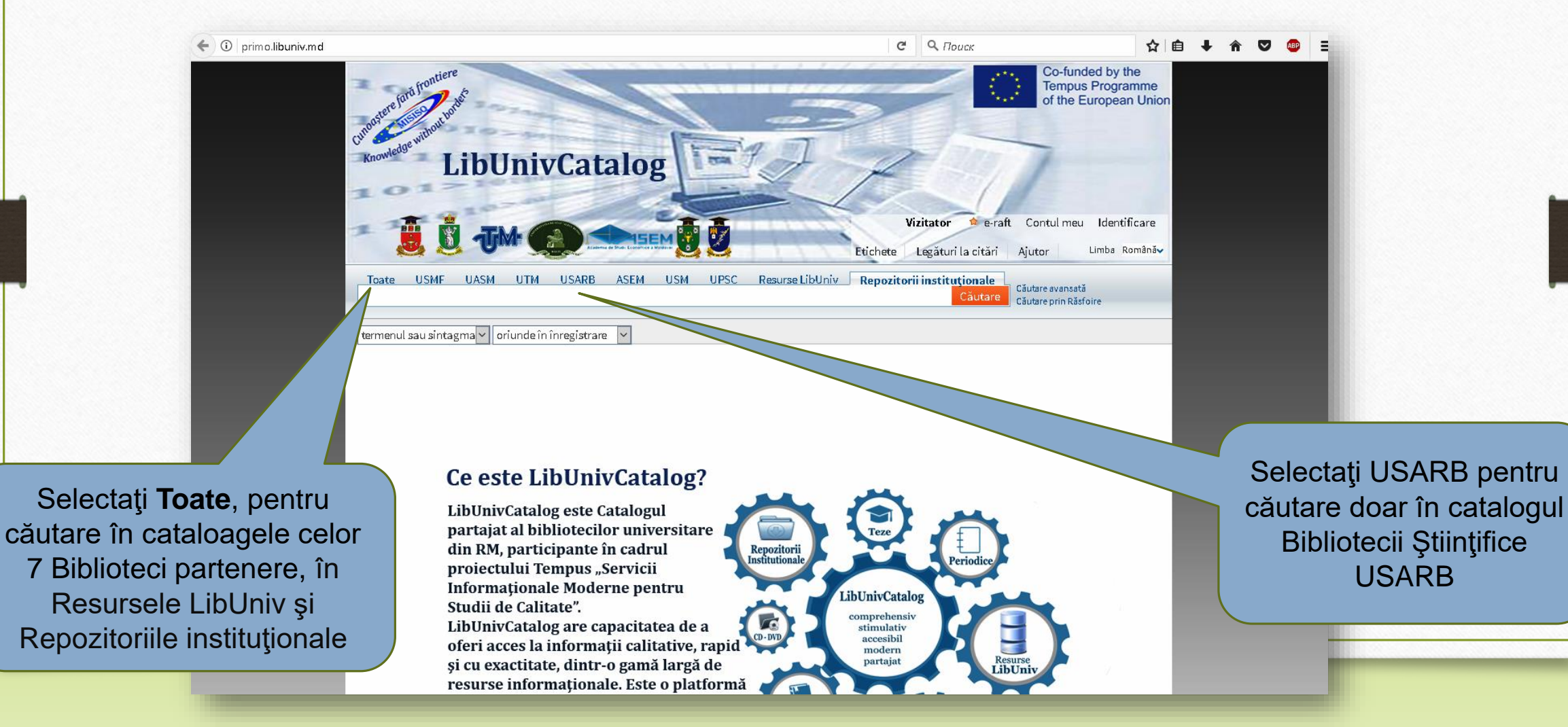

### Căutările în Catalogul electronic

BS USARE

Utilizatorii pot folosi o **simplă căutare** (*Simple Search*), **căutare avansată** (*Advanced Search*) sau **răsfoi în indexul pe subiecte** (*Browse Search*).

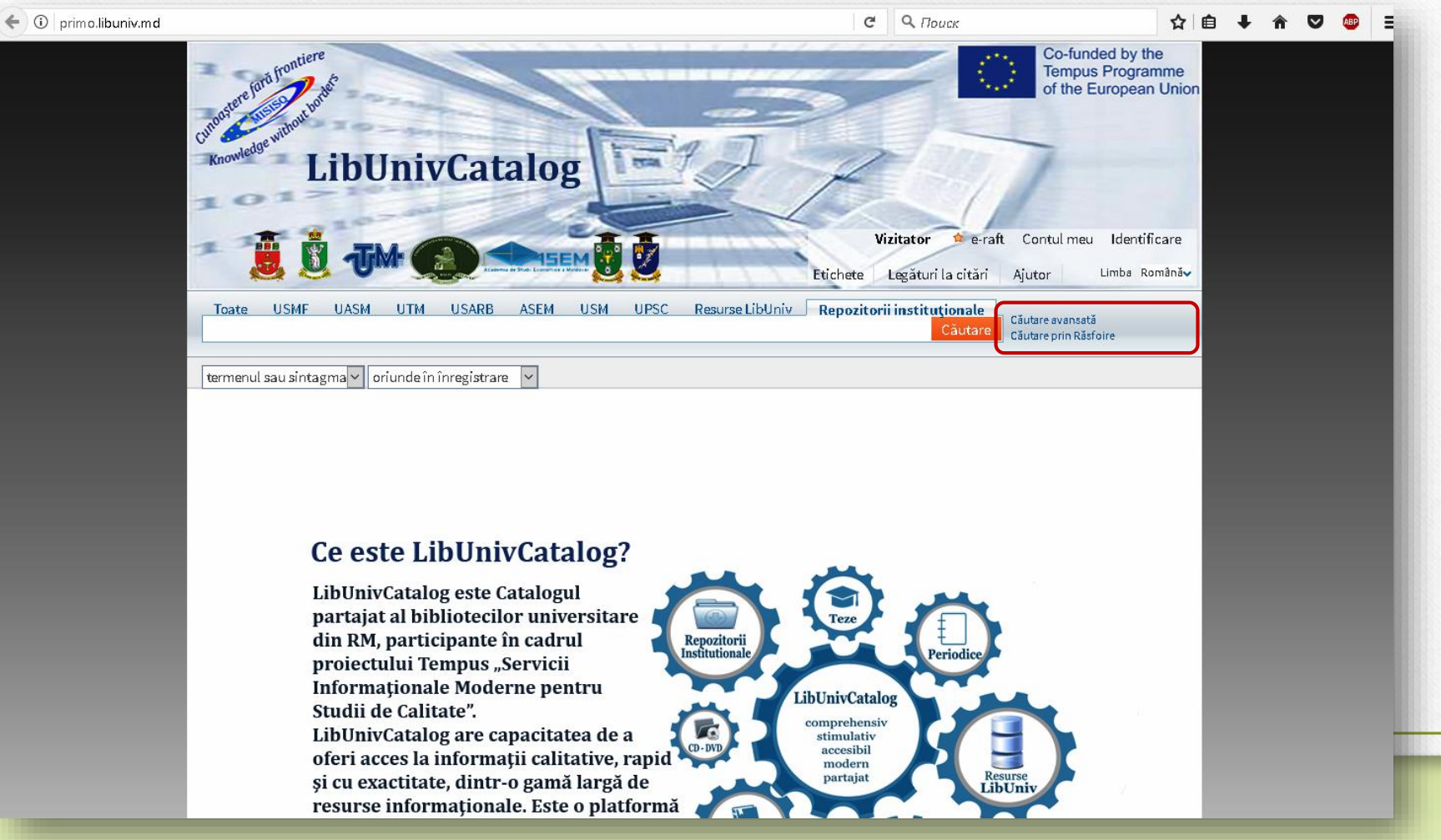

## Căutăre simplă

 Pentru a efectua o căutare simplă în catalog introducem în caseta de căutare termenul de căutare: titlu, autor, autor şi titlu de publicare, cuvinte-cheie (set de cuvinte sau fraze din descrierea bibliografică sau textul recunoscut), numele editorului, titlul seriei etc.

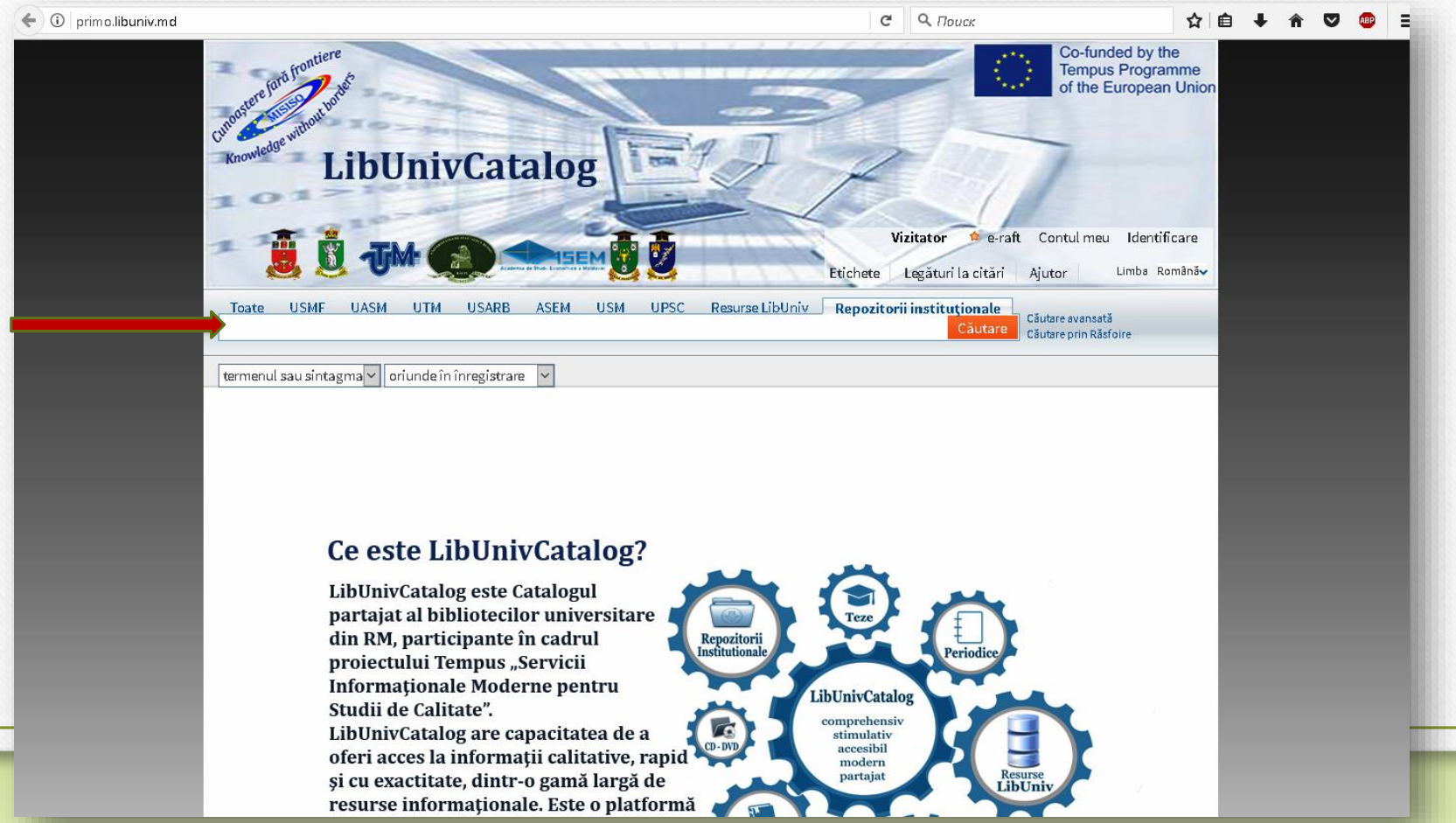

 Evidenţiem în meniu menţiunea ce conţine expresiile de căutare: termenul sau sintagma, fraza exactă, începe cu oriunde în înregistrare, ca autor/creator, în titlu, Descriere, în subiect, ISBN sau ISSN.

• Tastăm *Căutare.* 

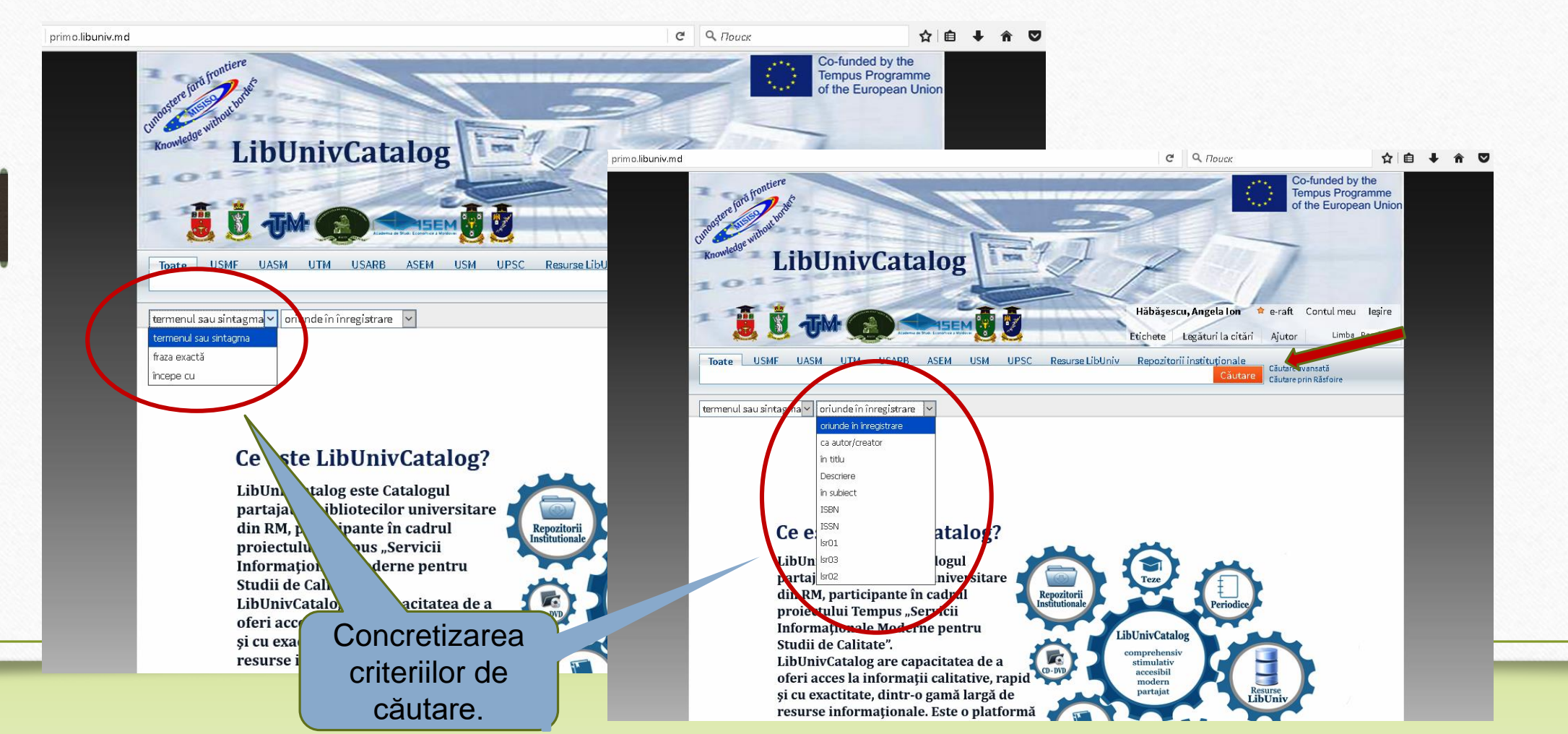

**Exemplu:** Pentru căutarea literaturii la subiectul **Personalitate** în Catalogul electronic BŞ USARB se afişează lista documentelor disponibile în biblioteca dată:

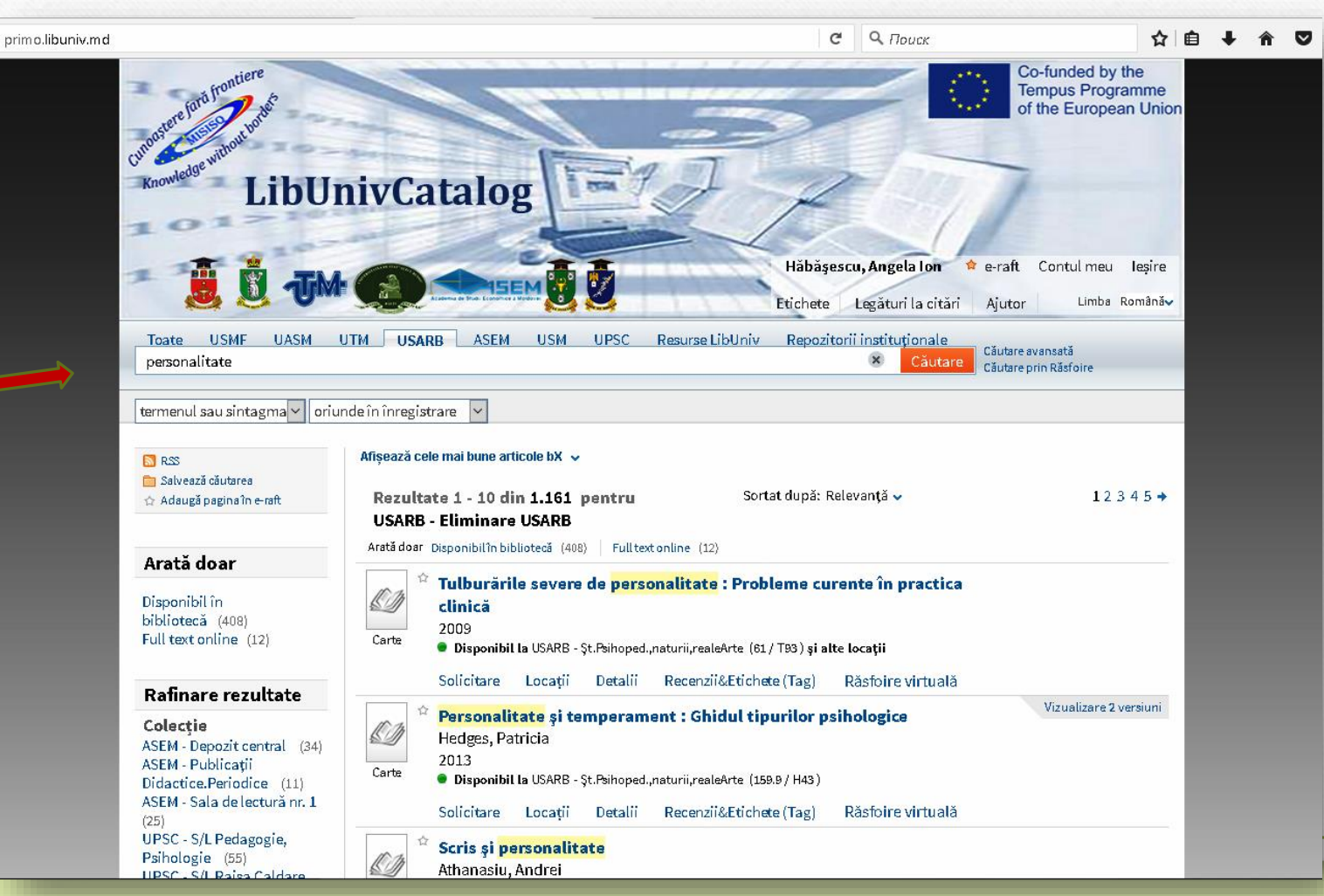

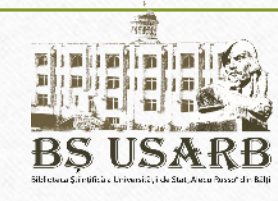

E e C În cazul când în urma căutării efectuate rezultatele obținute sunt în număr mai mare de zece documente, apare paginația care poate fi răsfoită.

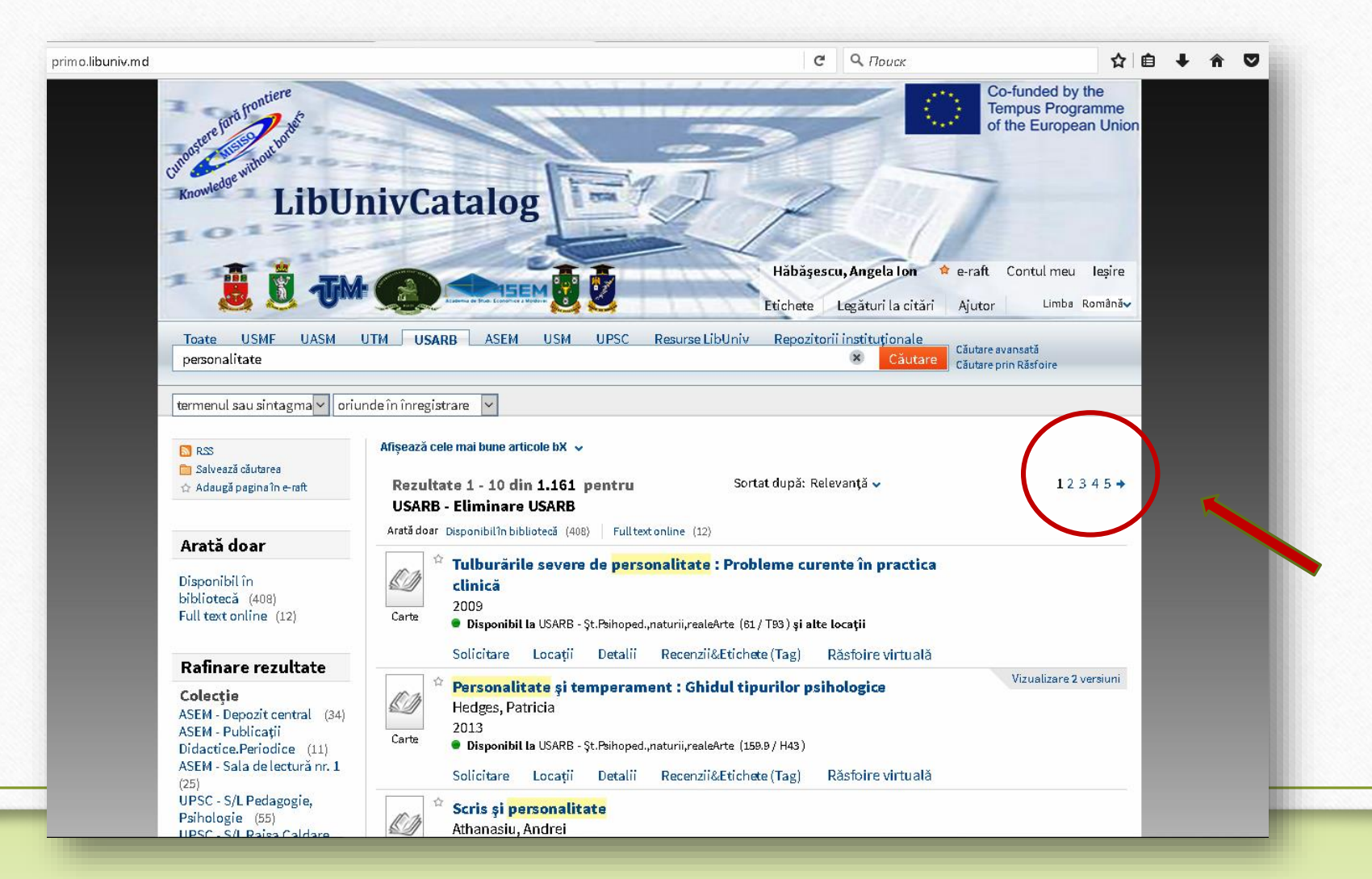

# Limitarea rezultatelor după criteriile de căutare

Rezultatele obținute pot fi rafinate după:

colecție

**Exemplu**: Sunteți interesați de literatura ce este localizată în **USARB** – **Sala de** *lectură Ştiințe psihopedagogice, naturii, reale. Artă*. Evidențiați colecția aleasă. Se afişează doar documentele aflate în colecția dată.

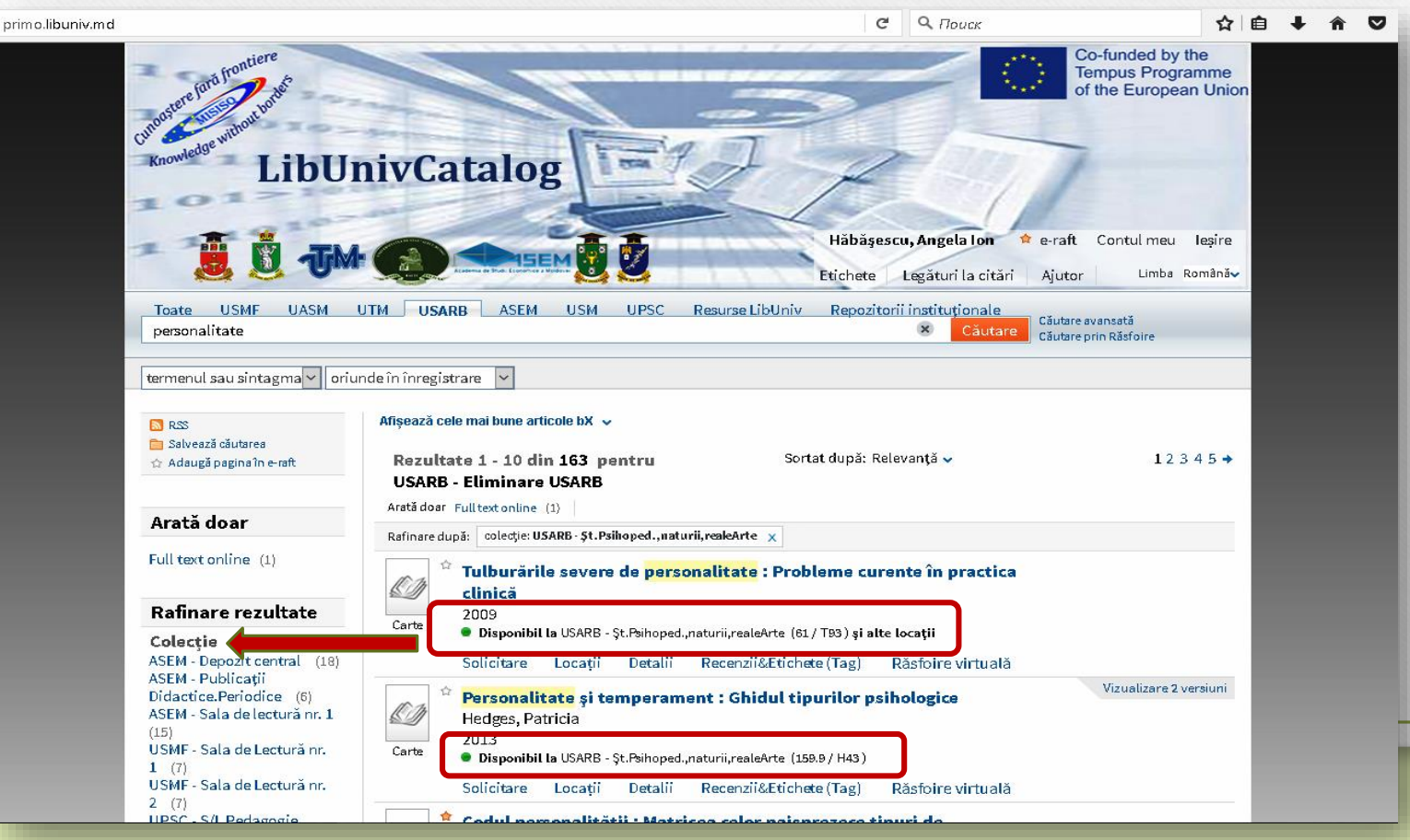

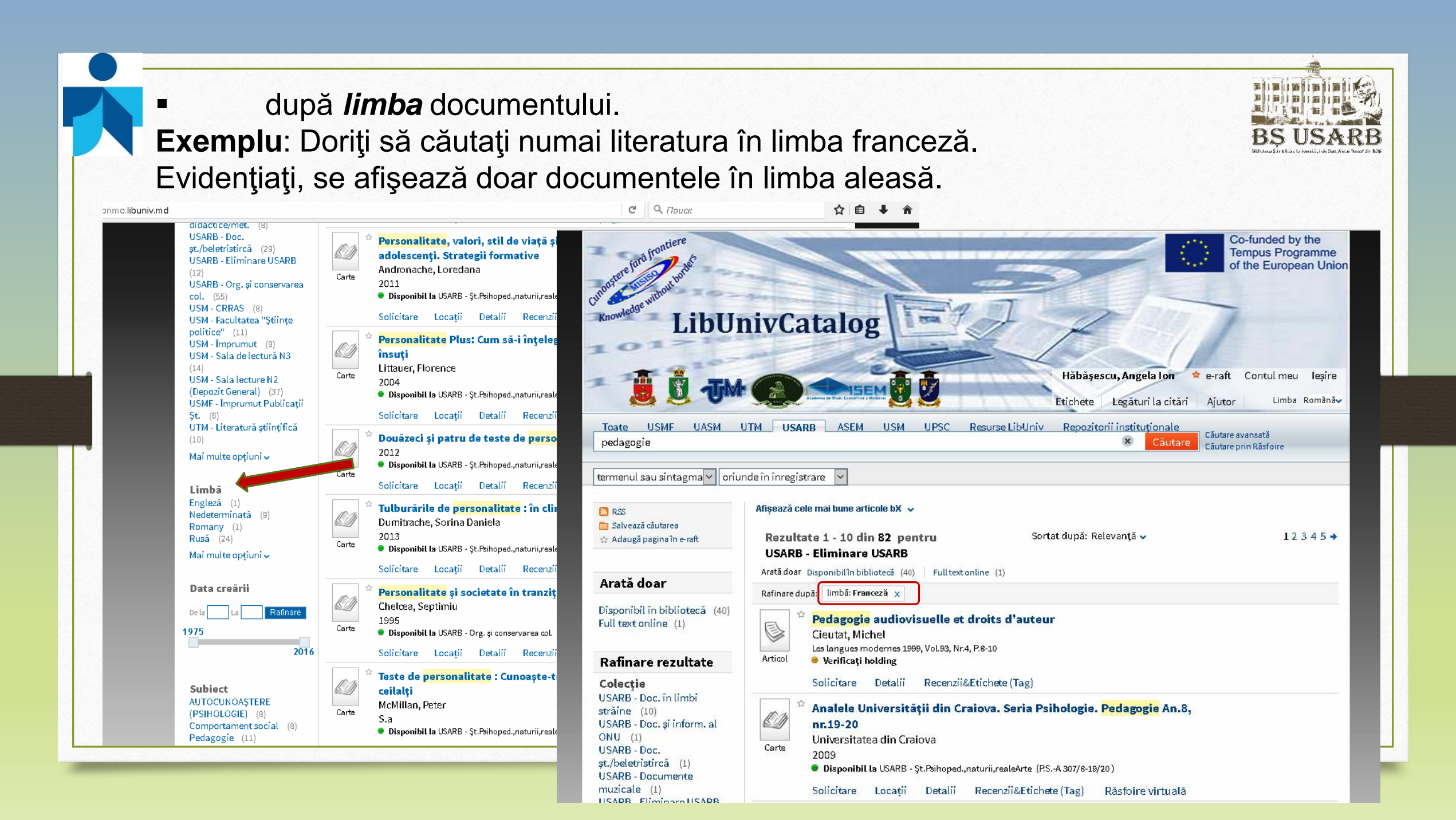

 după data creării documentului. Selectați anii solicitați și tastați Rafinare.

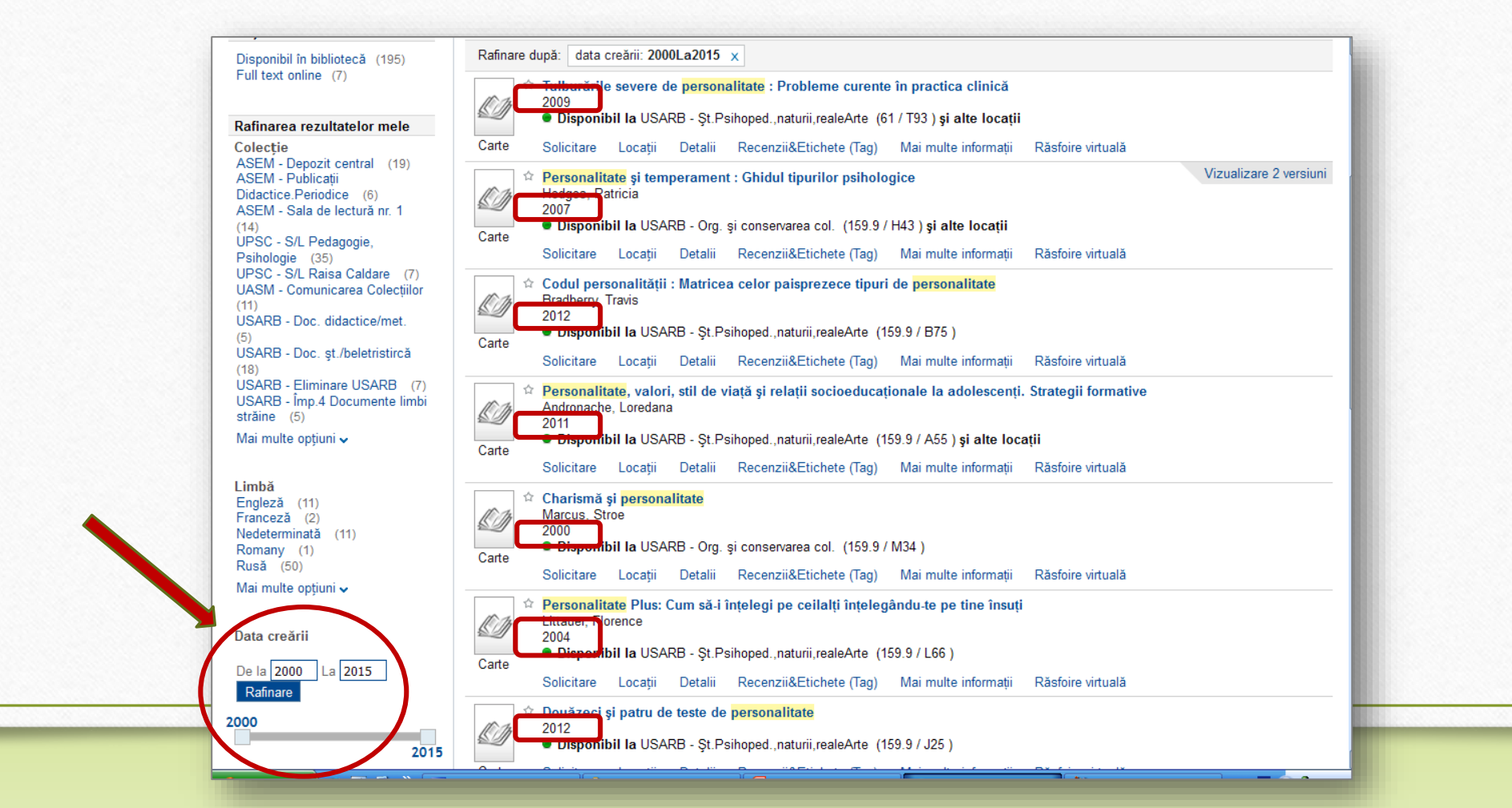

L'in in in

după subiectul documentului.
 Exemplu: selectaţi subiectul Psihologia personalităţii.
 Se afişează lista:

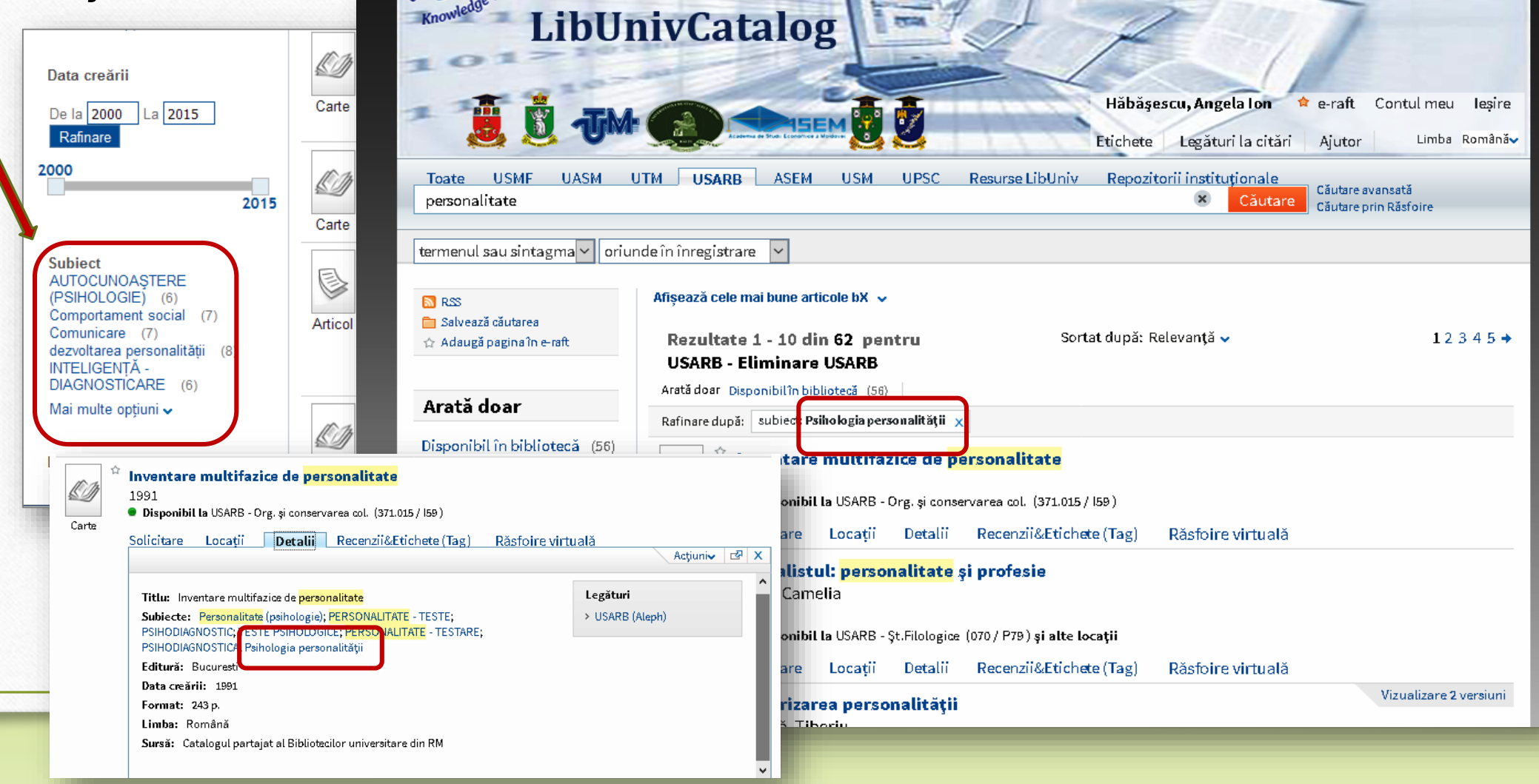

simintintintie.

după disponibilitatea documentului
 (disponibil în bibliotecă sau Full text online).
 Fiind aleasă opţiunea Full text online se afisează rezultatele:

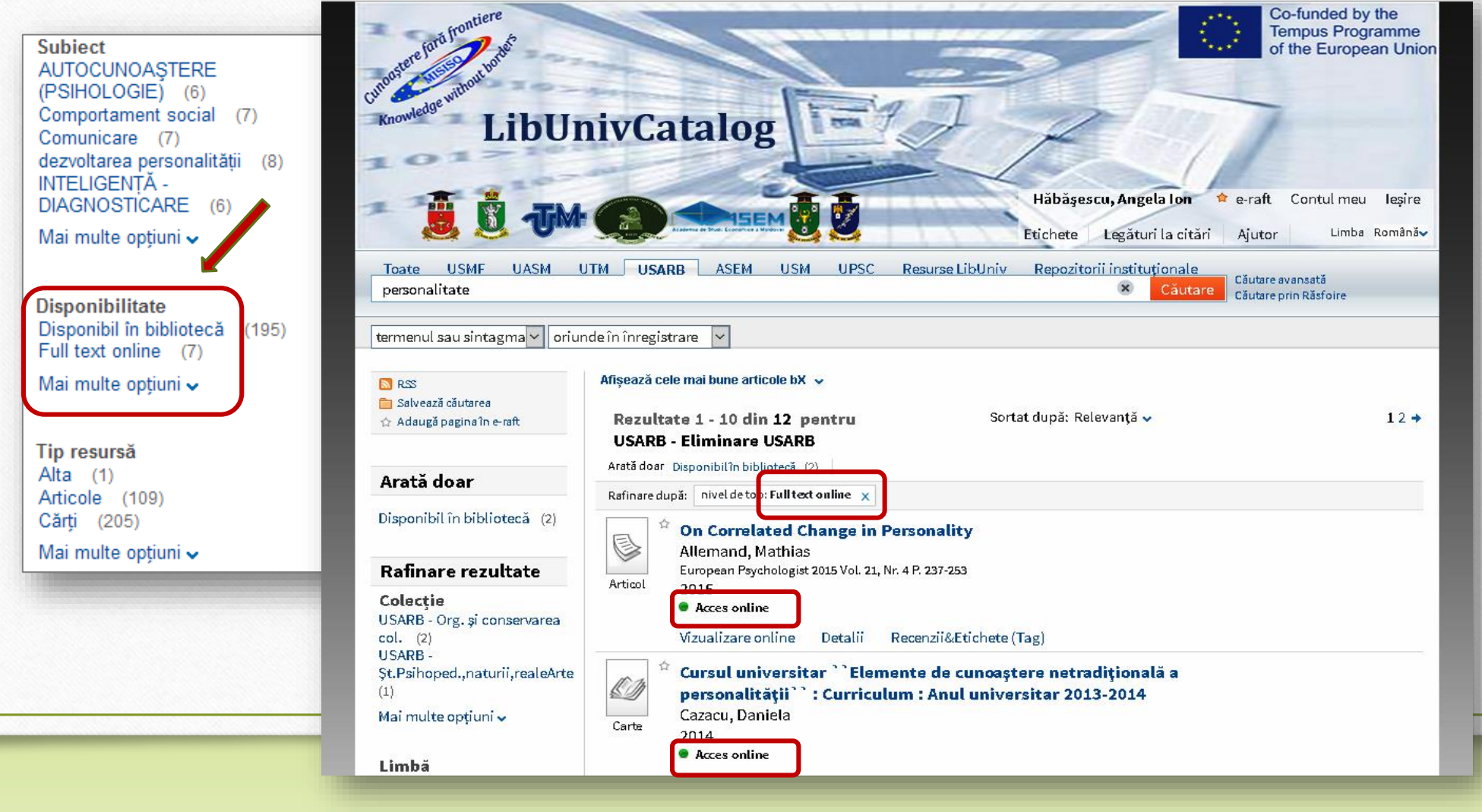

### **Acces on-line**

În cazul când este indicată disponibilitatea documentului onl-ine, el poate fi vizualizat direct în catalog. Tastați *Vizualizare on-line*, apoi, după dorință, *deschide sursa într-o nouă fereastră*.

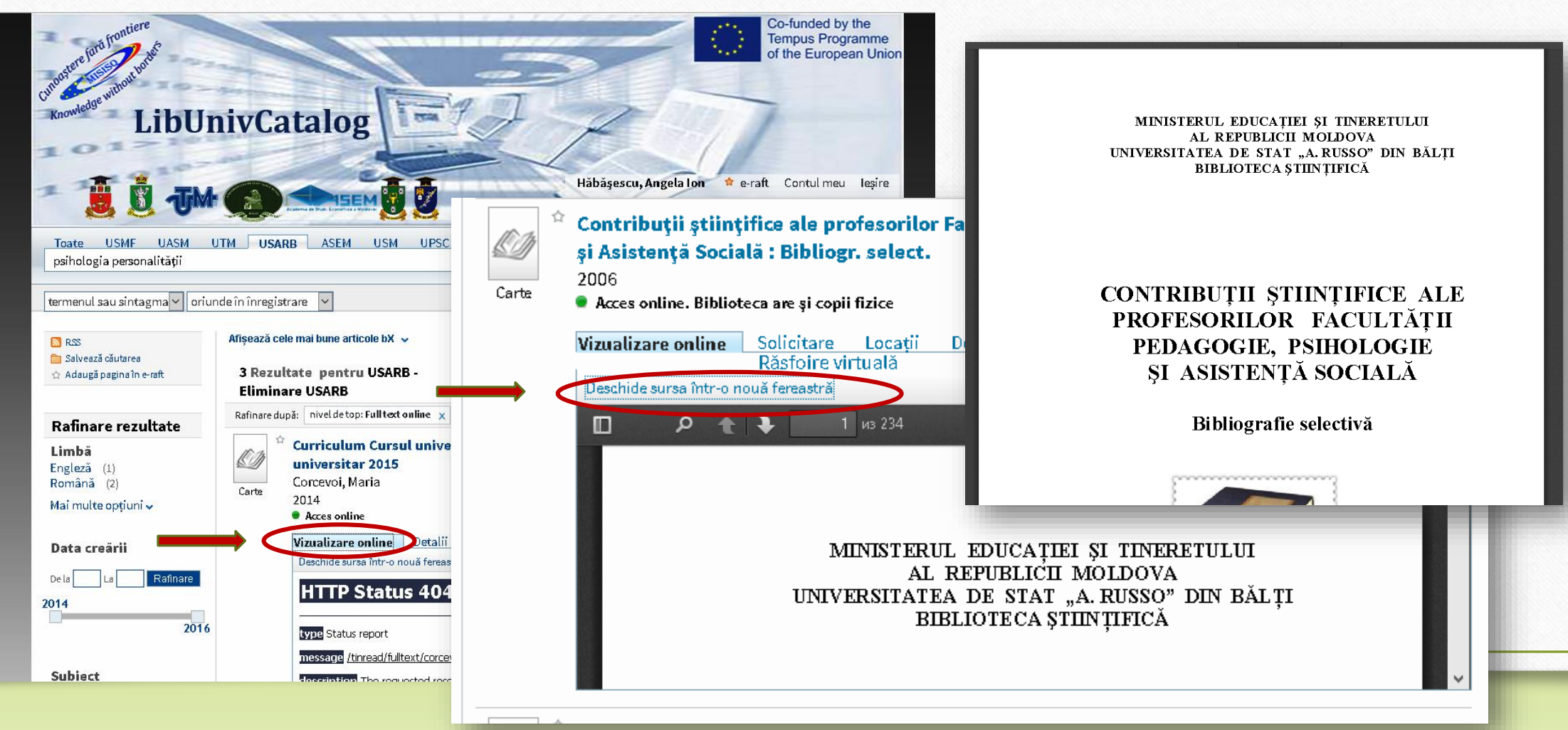

 Rezultatul căutării poate fi rafinat după tipul de resursă a documentului (cărți, articole, reviste etc.).

Fiind aleasă opțiunea *Cărți*, obținem lista ce include numai cărți:

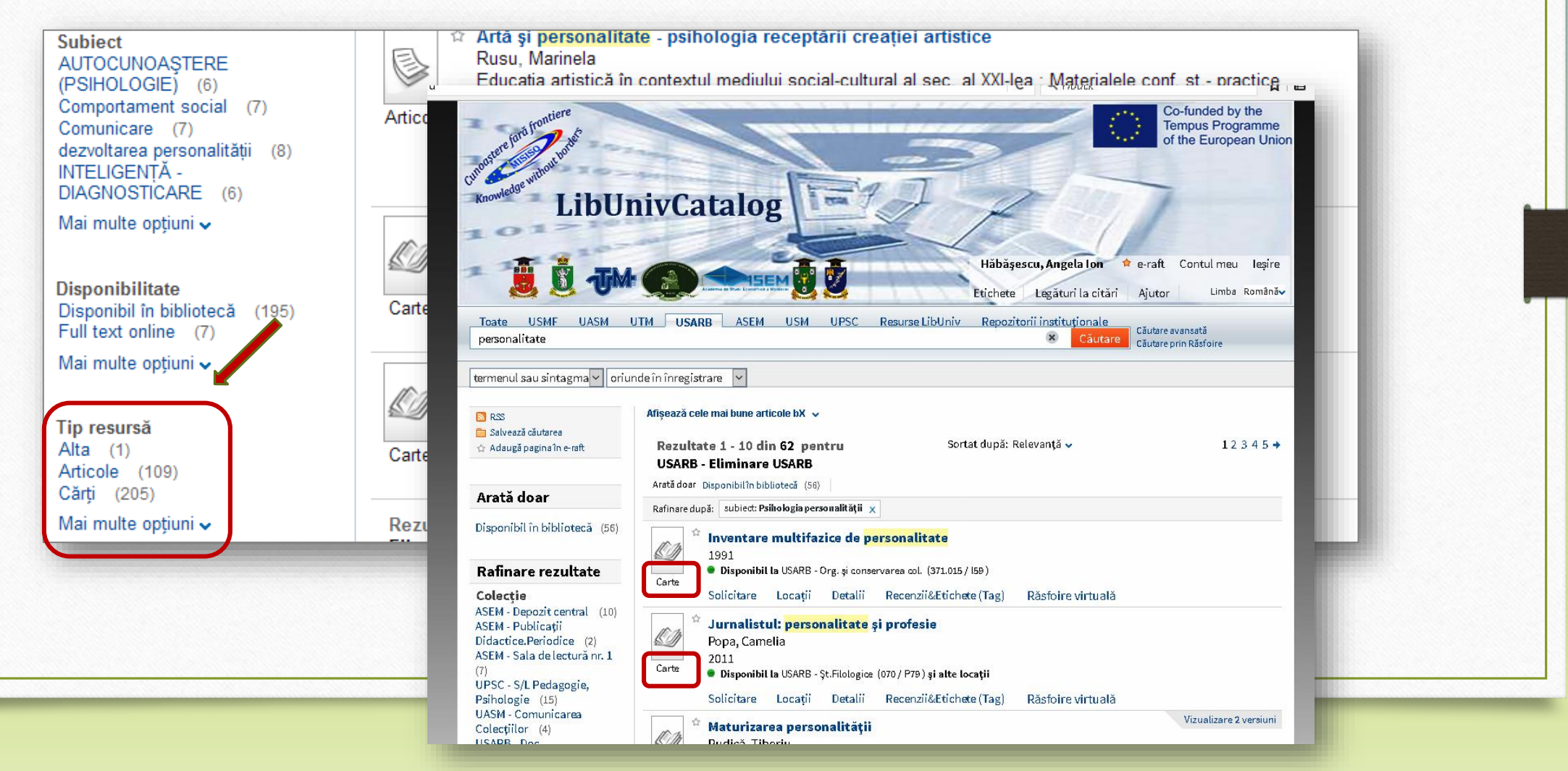

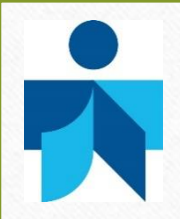

#### după autorul/creatorul documentelor.

La solicitarea documentelor semnate de Golu Mihai apare următoarea listă:

BS USA

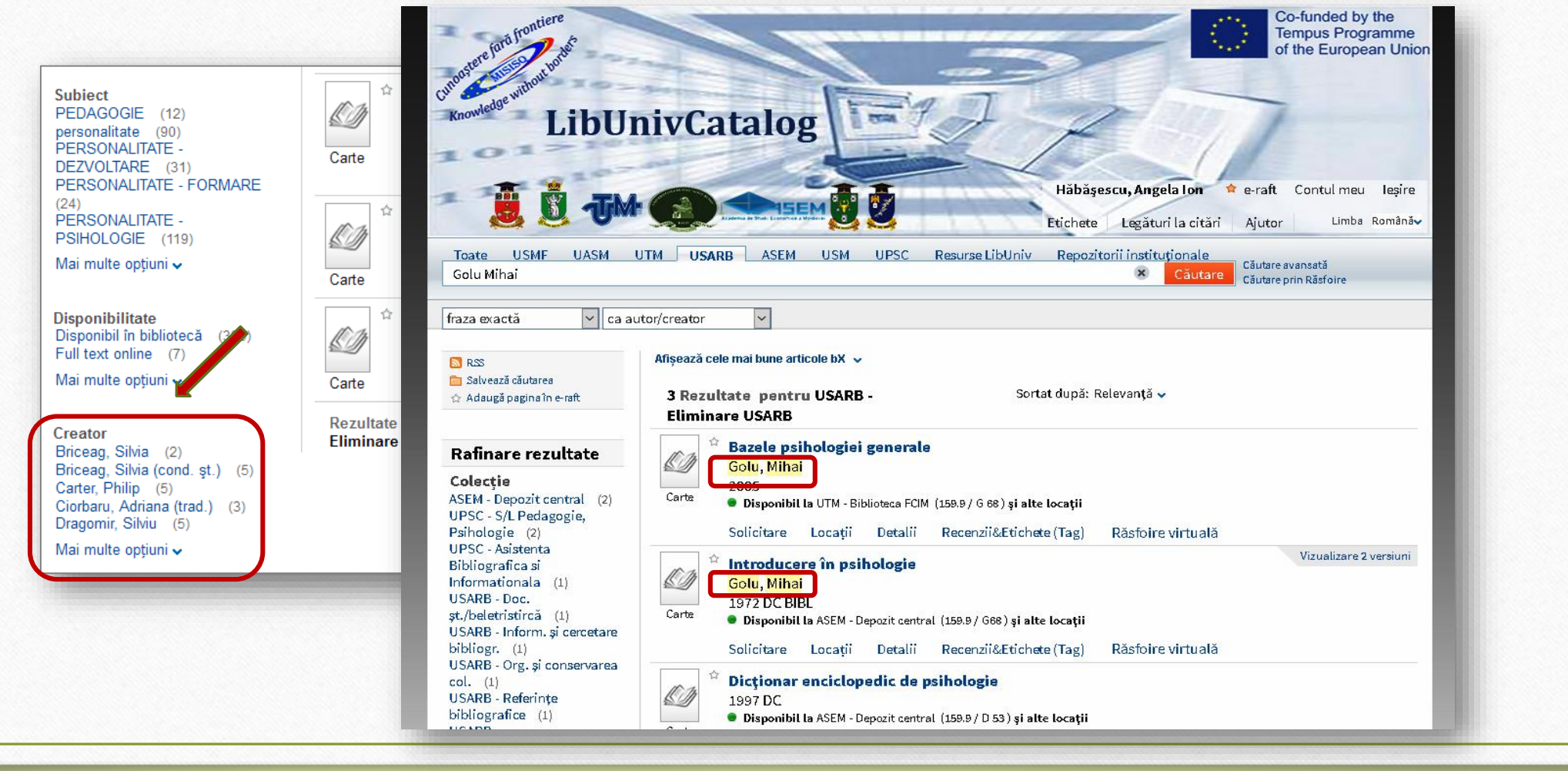

# Sortarea rezultatelor căutării

Rezultatele obținute în urma căutării pot fi sortate după: *Relevanță*, *Cea mai nouă dată*, *Popularitate, Autor* și *Titlu.* 

La alegerea obțiunii *sortare după* **Autor** sau **Titlu** documentele regăsite vor fi aranjate în ordinea alfabetică al autorilor și, respectiv, al titlurilor.

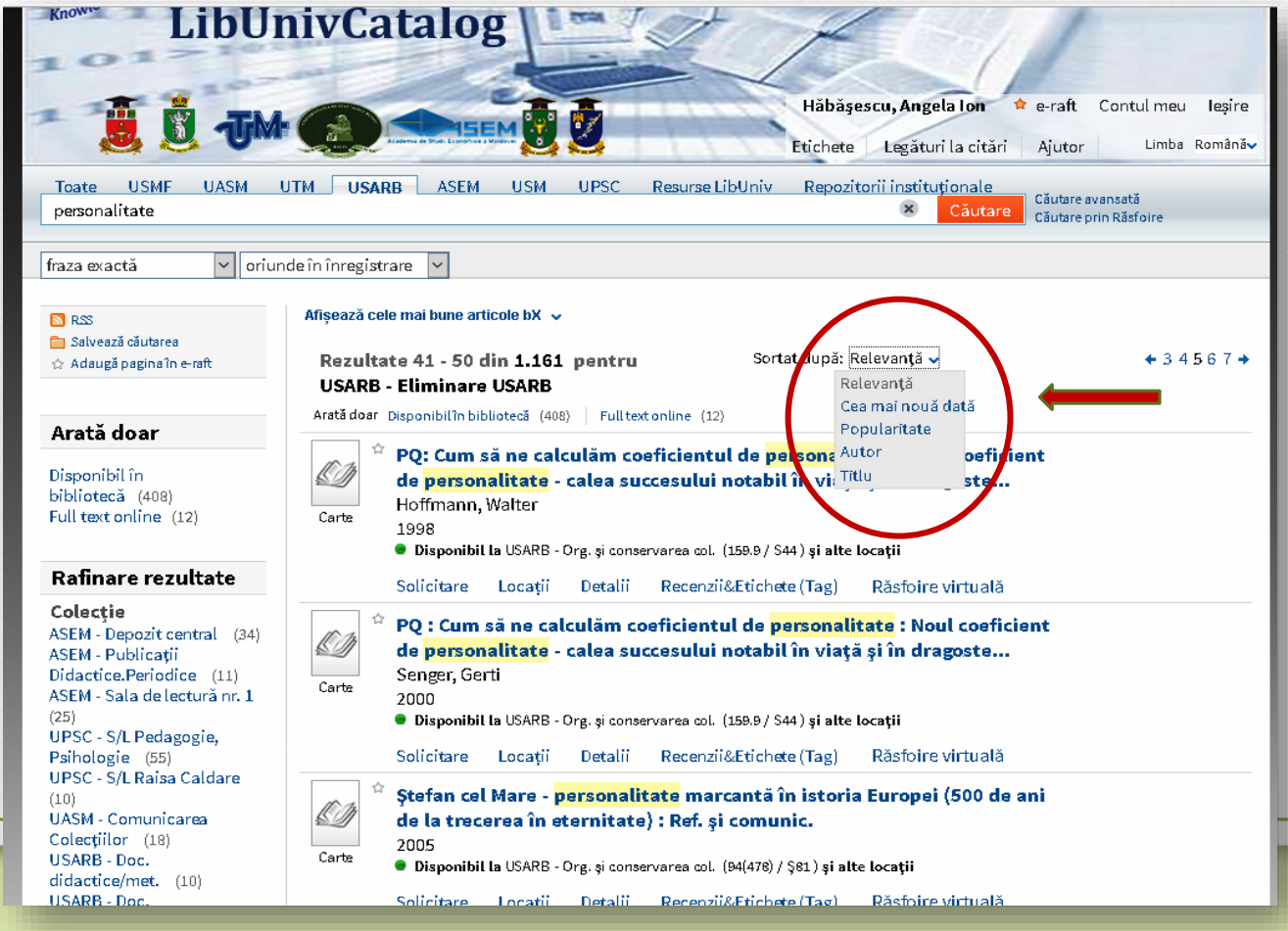

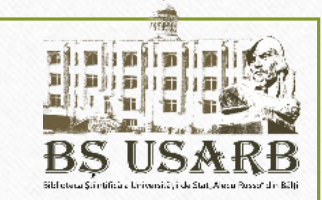

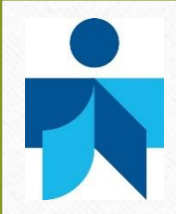

# **Operatorii logici de conectare**

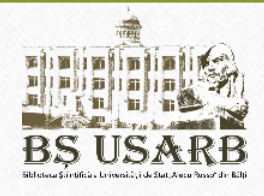

✓Aplicând forma simplă de căutare puteţi utiliza operatorii logici de conectare AND, OR şi NOT.

De exemplu, dacă vreți să căutați după următoarele subiecte:

- Pisici OR Câini vor fi găsite înregistrările care conţin fie termenul Pisici, fie termenul Câini ca grup subiect.
- Pisici AND Câini vor fi găsite numai acele înregistrări care conțin atât termenul Pisici cât și termenul Câini ca grup subiect.
- Animale NOT Pisici vor fi regăsite toate înregistrările conţinând Animale ca grup subiect cu excepţia celor care conţin Pisici.

Operatorii logici de conectare se scriu numai cu litere majuscule.

# Căutăre simplă

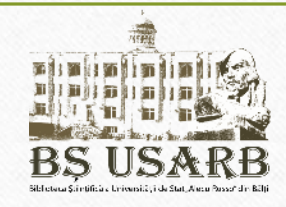

În căutarea simplă pot fi folosite și unele caractere wildcard (?,\*).

- ? Semnul de întrebare introdus într-un cuvânt care are mai multe forme de scriere ne permite să obținem toate rezultatele posibile. De exmplu, termenul Filozofie, în unele surse este scris cu S, în altele cu Z. Pentru a efectua o singură căutare se va scrie Filo?ofie şi catalogul va afişa resursele cu acest cuvânt scrise şi cu litera S şi cu Z.
- \* Steluţa, dacă doriţi să căutaţi cu mai multe caractere variabile. De exemplu, tastaţi copil\*, pentru a găsi înregistrări care conţin forme, cum ar fi copil, copilărie, copilului etc.

## Rezultatele căutării

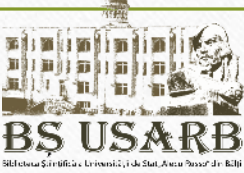

În căutarea rezultată se afișează toate documentele care se potrivesc criteriilor indicate. Fiecare document poate fi însoțit de următoarele informații:

• Formatul documentului - carte, articol, revistă, scor (material AV/CD) etc. Afișarea unei imagini sau schița copertei.

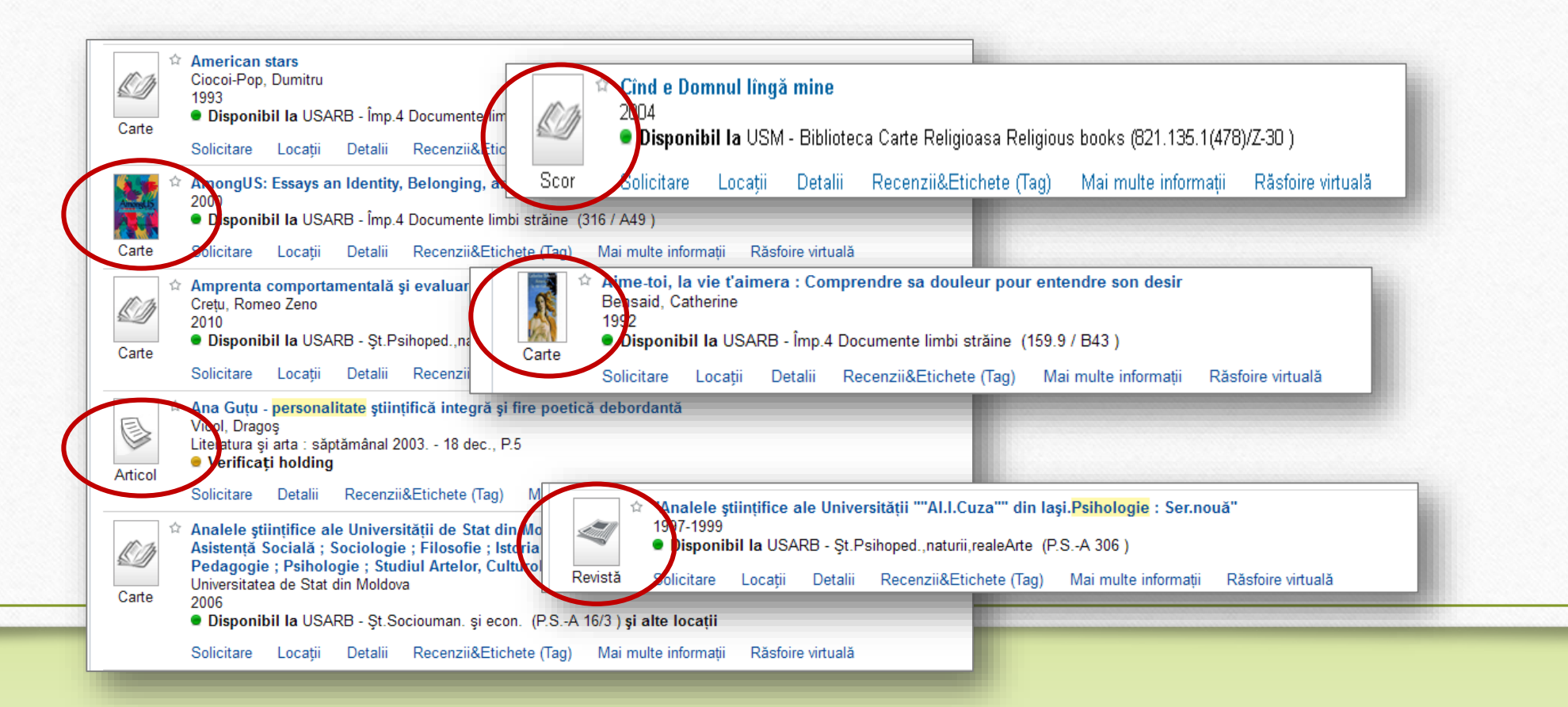

 Titlul - în funcție de configurație: atunci când faceți clic pe titlu se afişează informația despre document sau resursa on-line.

• Autor, creator, data - autorul, creatorul documentului și data publicării.

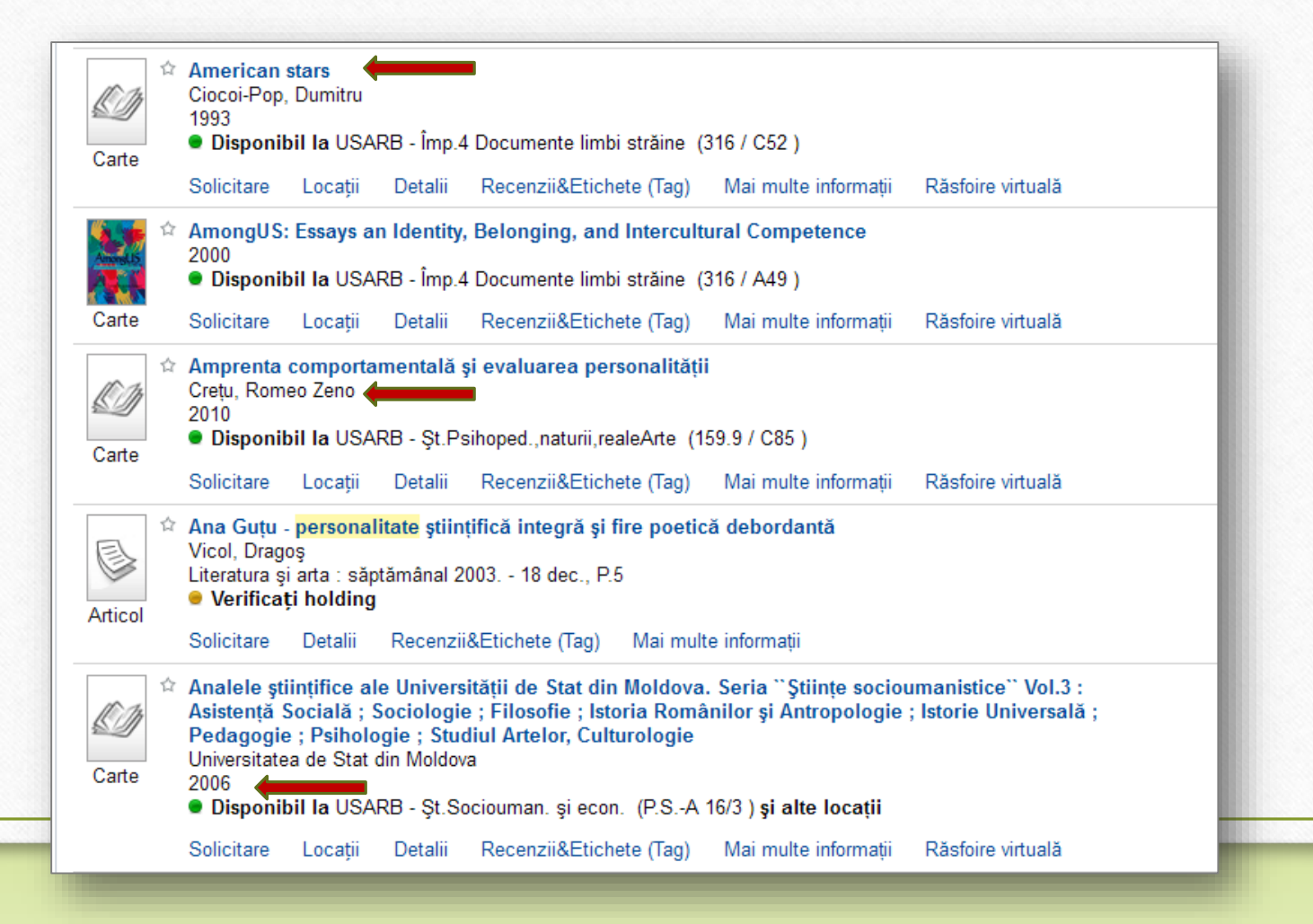

r Pictograma (asterisc) - Faceți clic pe pictograma de lângă titlu pentru a adăuga sau șterge informația despre document din dosarul personal.

Asteriscul evidențiat prin culoare indică faptul că documentul este deja adăugat în dosarul personal.

Pictograma punctul - indică disponibilitatea documentului.

Punctul verde indică faptul că documentul poate fi obţinut într-una din colecţii sau din resursele de la distanţă.

O Punctul galben – deseori înseamnă că accesul trebuie verificat.

Coperta cărții (opțional) este o reprezentare vizuală a cărții.

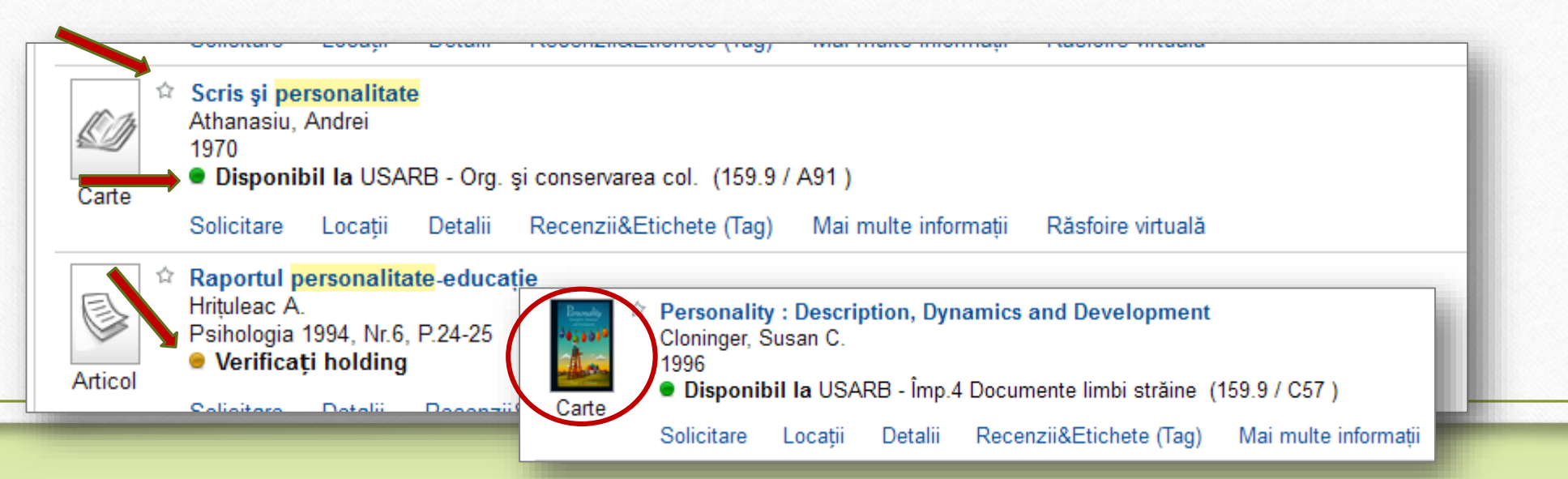

# Informații despre document

BS USARB

Dacă doriți să aflați mai multe informații despre un anumit document, puteți accesa următoarele opțiuni:

- Solicitare (comandă)
- Locaţii
- Detalii (Descriere completă)
- Recenzii&Etichete (tag)
- Răsfoire virtuală (vizualizare online)

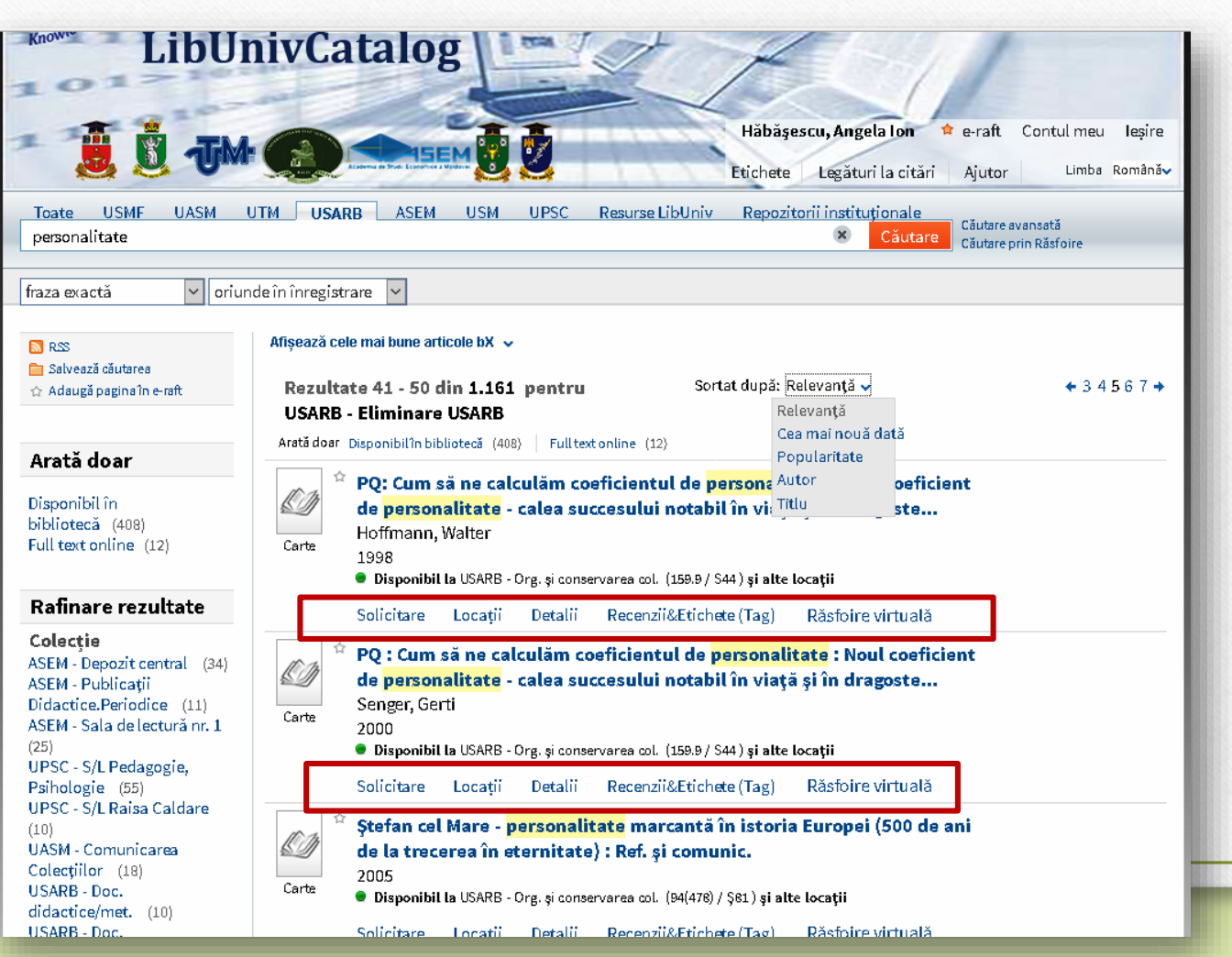

**Cererea electronică** a unui document este o rezervare din timp a documentelor din catalogul electronic al bibliotecii pentru ca acestea să fie eliberate la punctele de împrumut. Pot fi solicitate on-line doar documentele disponibile în Biblioteca în care <u>sunteți înregistrat</u> (în caz când sunteți identificat în catalogul electronic și aveți permis de intrare în bibliotecă).

Pentru solicitarea online a documentului tastați opțiunea **Solicitare.** În fereastra deschisă selectați *locația principală* și *categoria articolului* (împrumut la domiciliu sau în sala de lectură (din sala de lectură documentele nu se împrumută la domiciliu), tastați **Rezervare.** 

| Disponibil la USARB - Org. și conservarea col. (63(075.8) / O56 ) și al Carte Solicitare Locații Detalii Recenzii&Etichete (Tag) Mai multe ir                    | ite locații<br>nformații Răsfoire virtuală |
|----------------------------------------------------------------------------------------------------|--------------------------------------------|
| Copțiuni cerefe: Rezervare Cerere împr. term. scurt     * Locație:     * Categorie articol:     Selectați locația principală     Rezervare     Anulează selecția | Sfaturi                                    |

Pentru a vizualiza în detalii lista obținută vom lucra cu fiecare document în parte. Localizarea documentului solicitat poate fi identificată accesând opțiunea *Locații.* În fereastra care se deschide este indicată **instituția** și **colecția** care dispune de această lucrare, **cota publicației** în cazul când documentul se conține în mai multe colecții.

| ☆<br>か か | PQ: Cum să ne calculăm coet                | ficientul de <mark>personalita</mark>    | te : Noul coeficient |                     |
|----------|--------------------------------------------|------------------------------------------|----------------------|---------------------|
| Ŋ        | de <mark>personalitate</mark> - calea succ | esului notabil în viață :                | și în dragoste       |                     |
| arta     | Hoffmann, Walter                           |                                          |                      |                     |
| aruz     | 1998                                       |                                          |                      |                     |
|          | Disponibil la USARB - Org. și conserv      | /area col. (159.9/S44) <b>și alte lo</b> | cații                |                     |
|          | Solicitare Locatii Detalii                 | Recenzii&Etichete (Tag)                  | Răsfoire virtuală    |                     |
|          |                                            | (                                        |                      | Acțiuniv 🖾 🗙        |
|          |                                            | Locațiile poate s-au schimbat. Ad        | stualizare locații   |                     |
| area     | 🛨 USARB - Doc. șt./beletristircă           | Disponibil                               | (159.9 / S44 )       |                     |
| )caliz   | 🛨 USARB - Org. și conservarea col.         | <ul> <li>Disponibil</li> </ul>           | (159.9 / S44 )       | cota<br>publicatiei |
| 2        |                                            |                                          |                      |                     |
|          |                                            |                                          |                      |                     |
|          |                                            |                                          |                      |                     |
|          |                                            |                                          |                      |                     |

# Descrierea completă a publicației poate fi obținută, accesând titlul documentului, sau opțiunea **Detalii**.

| Toate USMF UASM (<br>personalitate                                                                                                    | TM USARB ASEM USM UPSC Resurse LibUniv Repozitorii instituționale<br>Căutare avansată<br>Căutare Diatare prin Răsfoire                                                                                                    |
|----------------------------------------------------------------------------------------------------|----------------------------------------------------------------------------------------------------|
| fraza exactă 🗸 oriun                                                                                                    | e în înregistrare 🖌                                                                                                    |
| <ul> <li>RSS</li> <li>Salvează căutarea</li> <li>☆ Adaugă pagina în e-raft</li> </ul>                                                                                         | Afişează cele mai bune articole bX v<br>Rezultate 41 - 50 din 1.161 pentru Sortat după: Relevanță v + 3 4 5 6 7 +<br>USARB - Eliminare USARB<br>Arată doar Disponibilîn bibliotecă (408)   Fulltext online (12)                                                                                                    |
| Disponibil în<br>bibliotecă (408)<br>Full text online (12)<br>Rafinare rezultate                                                                                              | PQ: Cum să ne calculăm coeficientul de personalitate : Noul coeficient         de personalitate - calea succesului notabil în viață și în dragoste         Hoffmann, Walter         1998         • Disponibil la USARB - Org. și conservarea col.         Solicitare         Locații         Detalii         Recenzi         PQ: Cum să ne calculăm coeficientul de personalitate : Noul coeficient         de personalitate - calea succesului notabil în viață și în dragoste                                                                       |
| <b>Colecție</b><br>ASEM - Depozit central (34)<br>ASEM - Publicații<br>Didactice.Periodice (11)<br>ASEM - Sala de lectură nr. 1<br>(25)                                       | <ul> <li>PQ: Crussa ne calculăm coeficient<br/>de personalitate - calea succesului<br/>Carte</li> <li>Carte</li> <li>Carte</li> <li>Disponibil la USARB - Org. și conservarea col. (159.9 / S44) și alte locații</li> <li>Disponibil la USARB - Org. și conservarea col. (159.9 / S44) și alte locații</li> <li>Solicitare Locații</li> <li>Detalii</li> <li>Recenzii&amp;Etichete (Tag)</li> <li>Răsfoire virtuală</li> <li>Acțiuniv III x</li> </ul>                                                                                                |
| UPSC - S/L Pedagogie,<br>Psihologie (55)<br>UPSC - S/L Raisa Caldare<br>(10)<br>UASM - Comunicarea<br>Colecțiilor (18)<br>USARB - Doc.<br>didactice/met. (10)<br>USARB - Doc. | Solicitare       Locații       Detalii       Recenzi         Solicitare       Locații       Detalii       Recenzi         Solicitare       Locații       Detalii       Recenzi         Solicitare       Locații       Detalii       Recenzi         Carte       Solicitare       Locații       Detalii       Recenzi         Carte       Disponibil la USARB - Org. și conservarea col.       Autor:       Hoffmann, Walter         Solicitare       Locații       Detalii       Recenzi         Solicitare       Locații       Detalii       Recenzi |
|                                                                                                    | Titluri în relație:       Serii:Cele mai citite cărți         Editură:       București Ed. Gemma Press                                                                                                    |

În drept cu indicația disponibilității documentului ales este indicată cota **BS USA** publicației. În fereastră se va deschide informația necesară pentru a solicita documentul dat: autorul, titlul, anul de ediție. Se mai poate obține informația suplimentară privind lucrarea care va interesat: editura, formatul, limba, numărul standartizat al cărții ISBN (International Standard Book Number) sau numărul standartizat al serialului ISSN (International Standard Serial Number).

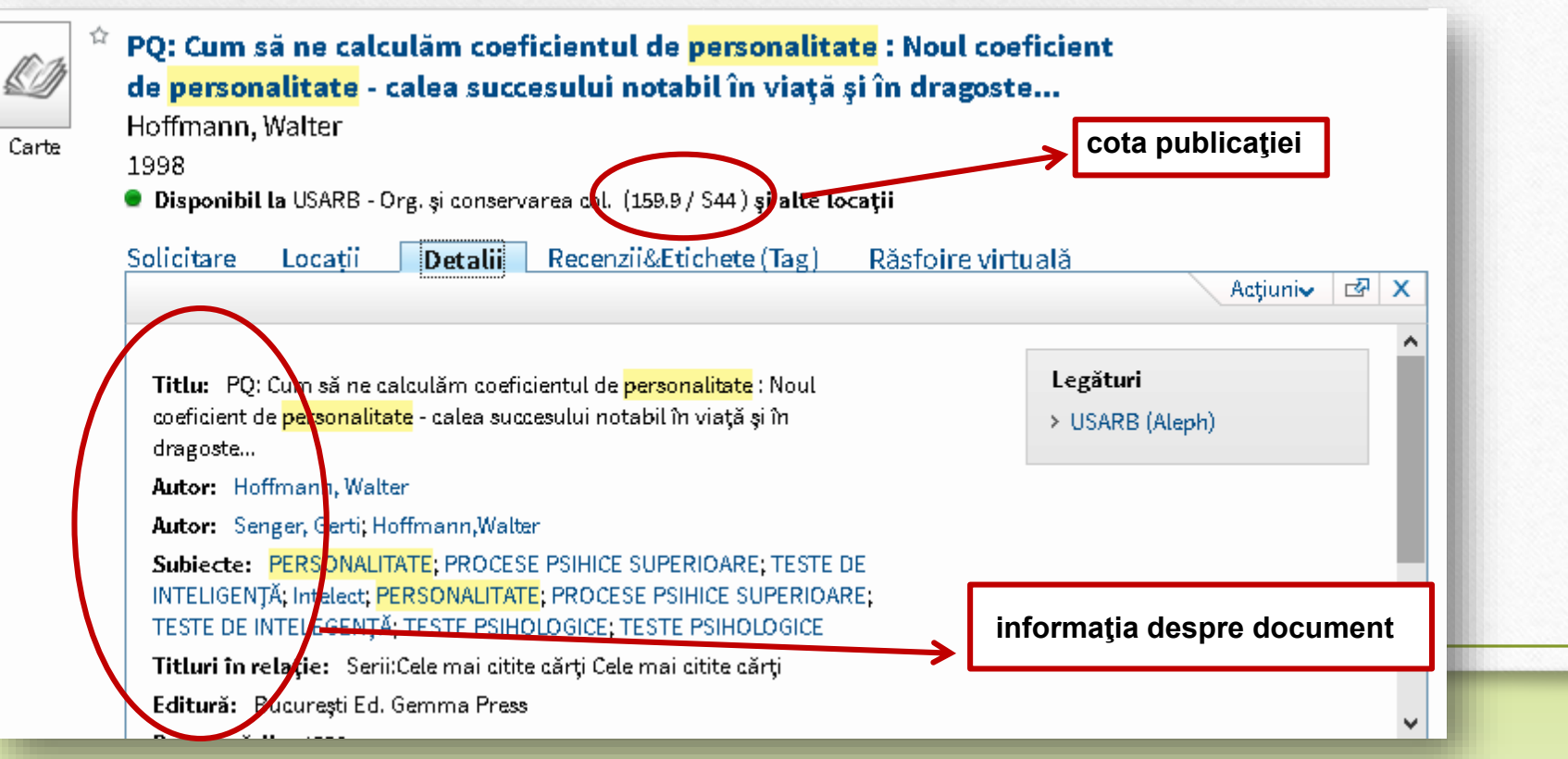

Pentru a împrumuta și a consulta documentul este nevoie de a solicita un buletin de cerere care va conține toată informația necesară despre lucrarea aleasă.

El poate fi obținut prin tipărire sau completat manual.

PQ: Cum să ne calculăm coeficientul de <mark>personalitate</mark> : Noul coeficient de <mark>personalitate</mark> - calea succesului notabil în viață și în dragoste...

Hoffmann, Walter

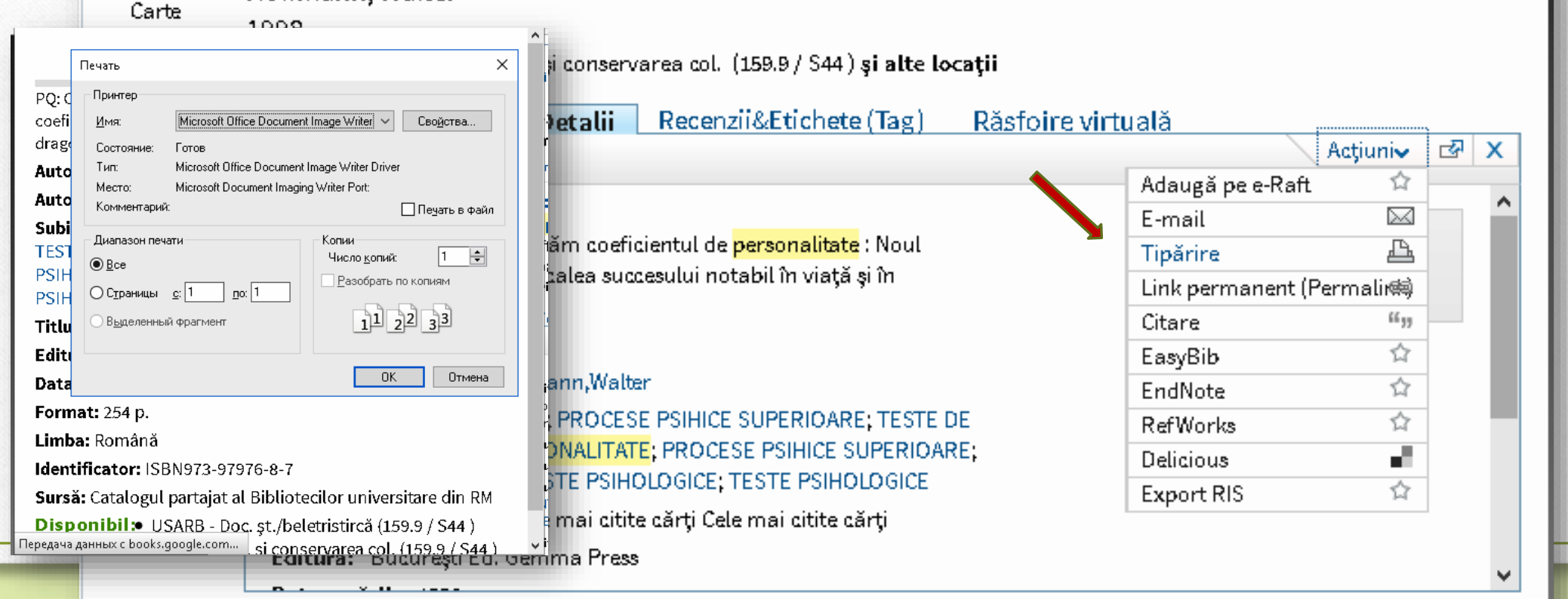

# Îndeplinirea buletinelor de cerere manual pentru diferite tipuri de documente

BULETIN DE CERERE Permis Nr ...... 8734...... Numele ......Roşca Vasile

Cota publicației 519.6 / C20

Autor.....Capcelea M..... Titlu...Modele și algoritmi la Analiza numerică.: Indicații metodice. Anul de ediție...2010 Nr.....Vol..... Data și luna (pentru ziare)

Semnătura......Rosca......2016

Motivul neonorării.....

**BULETIN DE CERERE** 

Permis Nr ......3456

Numele ......Roşca Vasile

Cota publicației **R** 

Autor.....

Titlu......Revista națională de drept Anul de

Ediție 2008.... Nr.11... Vol...p. 34-38..

Data și luna(pentru ziare).....

Semnătura.....Roșca.....

« 14 ».....septembrie 2016

Motivul neonorării.....

Buletinul de cerere pentru carte include următoarea informație: cota cărții, autorul, titlul deplin al cărții, anul de ediție. Buletinul de cerere pentru un articol din revistă include următoarea informație: titlul deplin al revistei, anul de ediție, numărul publicației și după dorință paginile.

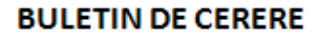

Permis Nr ......3456

Numele ......Roşca Vasile

Cota publicației Z

Autor.....

Titlu.....Tribuna copiilor

Anul de

Ediție 2010 Nr..... Vol.....

Data și luna(pentru ziare) 22 aprilie, p. 6

Semnătura.....Roșca.....

« 14 ».....septembrie 2016

Motivul neonorării.....

Buletinul de cerere pentru un articol din ziar include informaţia: titlul ziarului, anul de ediţie, data publicaţiei şi după dorinţă paginile.

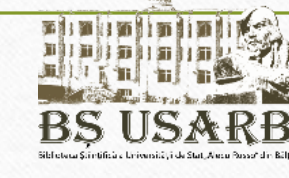

Orice înregistrare din lista rezultatelor căutării poate fi stocată pe raftul electronic Primo sau trimisă către alte software-uri de referință on-line.

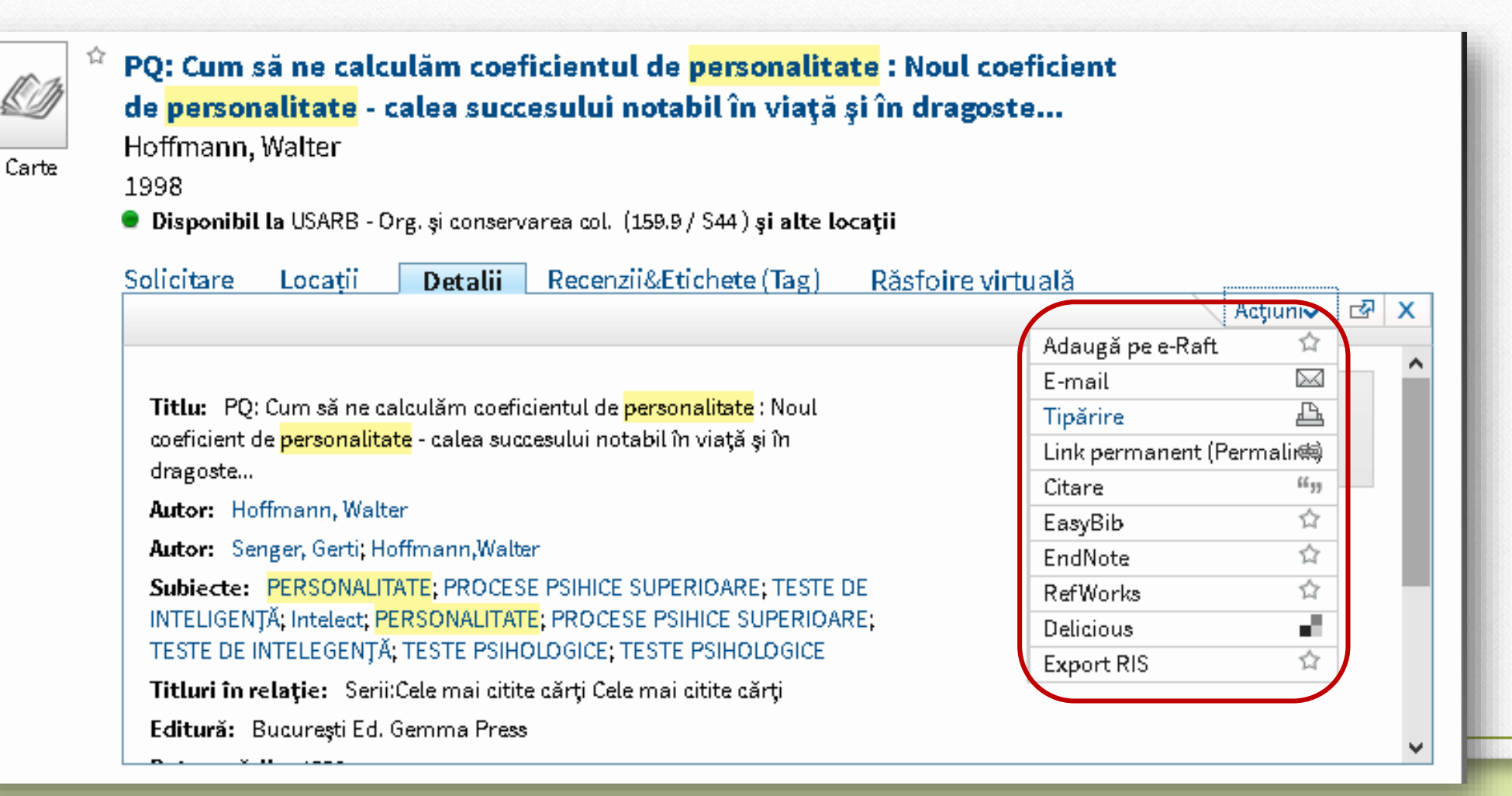

# Versiuni

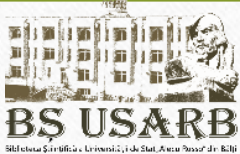

Dacă în colecția Bibliotecii există documente cu titlu identic, semnate de același autor dar reeditate, în catalog se va afișa o înregistrare, iar în partea dreaptă opțiunea *Vizualizare versiuni.* 

Faceți clic pe opțiunea dată - veți vedea toate variantele acestei înregistrări.

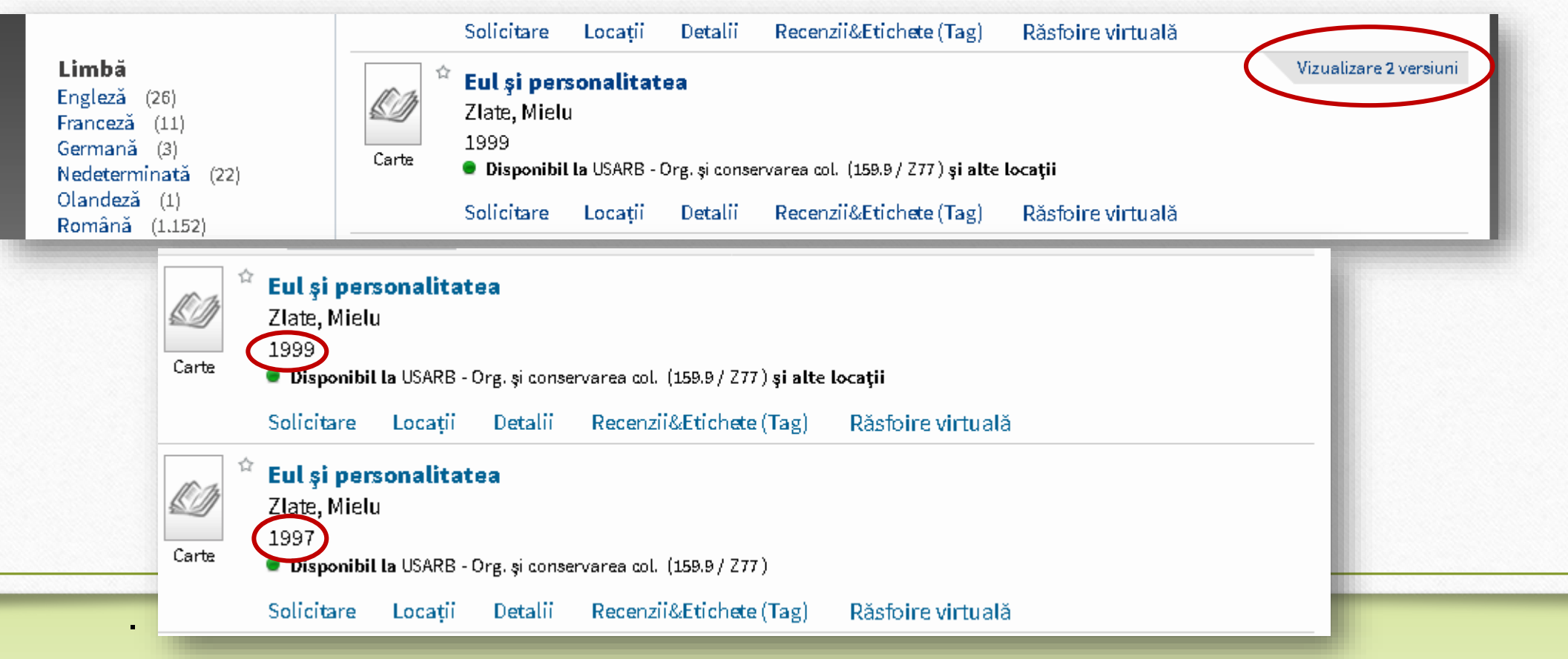

## **Atribuire/Ştergere etichete**

Tastați *Recenzii&Etichete (Tag)*, apoi *Etchetele mele, Editare* pentru a marca documentele alese cu cuvinte cheie și fraze, astfel încât mai târziu să le puteți găsi cu uşurință. În cazul în care accesul la eticheta creată de dvs. este deschis, utilizatorii pot vedea informația și a o folosi. *Salvare*.

|                                                                                       | Eul și personalitatea<br>Zlate, Mielu<br>Iași Ed. Trei<br>Adaugă sau ște<br>personalitate<br>Tip           |                                          |
|---------------------------------------------------------------------------------------|----------------------------------------------------------------------------------------------------|------------------------------------------|
|                                                                                       | Selectați etichete pentru acest documente (fie din listă):                                                 |                                          |
|                                                                                       | Toate etichetele mele                                                                                      | Etichetele tuturor pentru acest document |
| Carte Carte Disponibil la USARB - Org. și conservarea col. (159.9 / 277) și alte loca | drept (2)<br>detica (2)<br>detica (2)<br>detica (2)<br>detica (2)<br>detica (1)<br>detica (2)<br>stres (1) | Ø personalitate (1)                      |
| Solicitare Locații Detalii <b>Recenzii&amp;Etichete (Tag)</b>                         | Răsfoire<br>Salvare                                                                                        | Notaugă etichetă nouă                    |
|                                                                                       | - Toate etichetele Cloud                                                                                   | - Toate etichetele Cloud                 |
|                                                                                       | Etichetele mele Editare                                                                                    | personalitate (1)                        |
|                                                                                       |                                                                                                    | Etichetele mele Editare                  |
|                                                                                       |                                                                                                    | personalitate (1)                        |

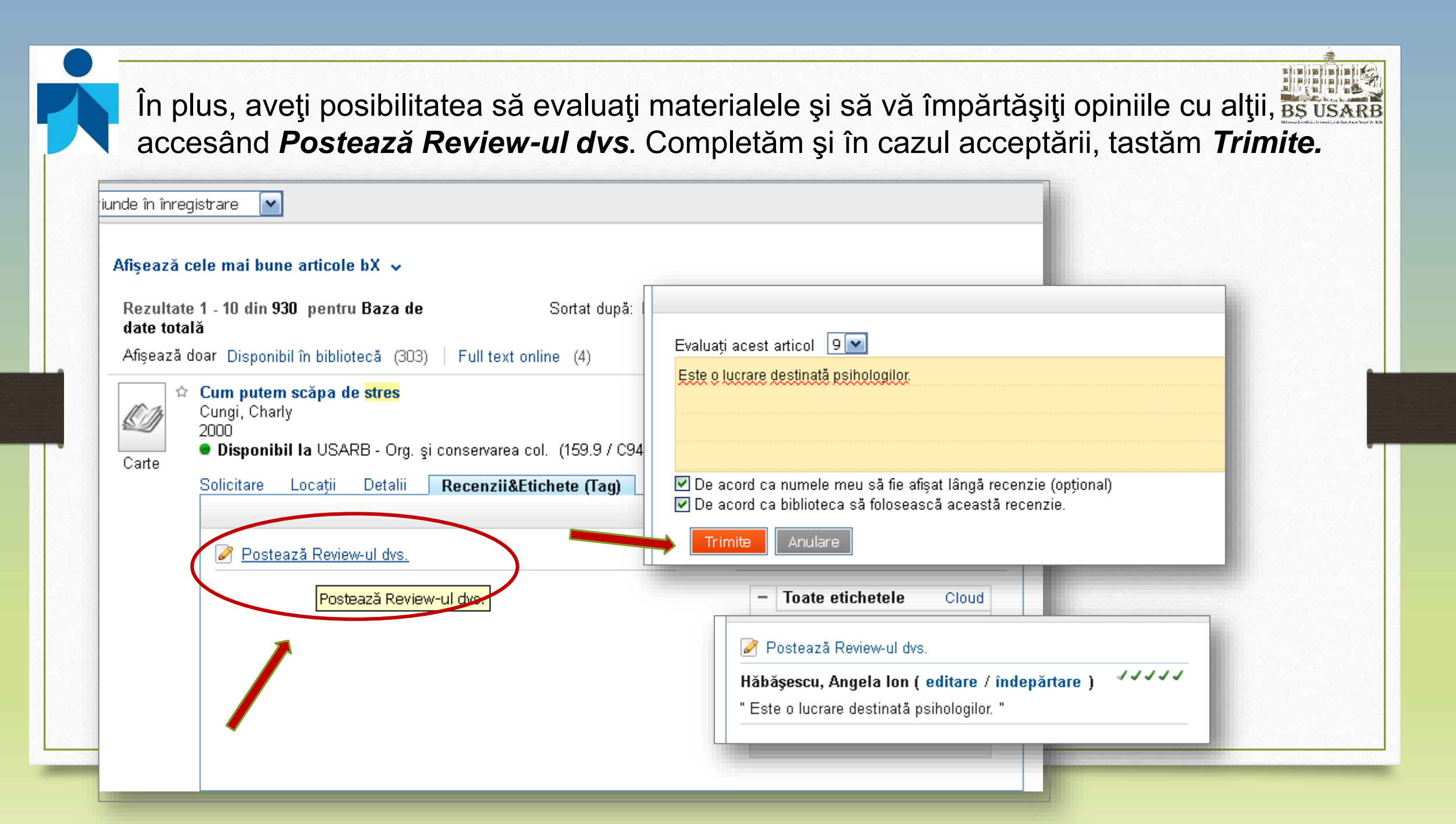

### Căutare avansată

Căutarea avansată este împărțită în patru câmpuri, cu meniul **drop-down (cascadă)**, care vă permite să selectați expresia de căutare în fiecare casetă de mai jos.

| ioate câmpurile | Toate câmpurile       | contine           | conține |        |                           | SI V  |
|-----------------|-----------------------|-------------------|---------|--------|---------------------------|-------|
| ithu            | <u>ig</u>             |                   | este (e | exact) |                           |       |
| tithu           | Toate câmpurile       | ✓ conține ✓       | începe  | cu și  | ~                         |       |
| hiert           | Toate câmpurile       | ✓ conține ✓       |         |        | Cărți                     | SAU   |
| tor/Creator     |                       |                   |         |        | Articole                  | NU    |
| tor colectiv    | Data start:           | 7                 |         |        | Imagini                   |       |
| nferintă        |                       |                   | Y An    |        | Audio Vizual              |       |
| litură          | i Data sf.:           | Zi 🛛 🗸 Luna       | ∼ An    |        | Scoruri                   |       |
| tă              | -<br>Data publicării: |                   |         |        | Hărți                     |       |
| rcod            | Data publicani.       | Orice an          |         |        | Toate exemplarele         |       |
| ală             | Tip material:         | Toate exemplarele |         |        | Baze de date              |       |
|                 |                       |                   |         |        | research datasets         | 6     |
|                 | Căut                  |                   | nplă    |        | technical reports         | -     |
| _               | Orice an              |                   | × 1     |        | Cărți rare                |       |
| -               | Orice an              |                   |         |        | Documente legale          | 1     |
| o publicație    | Anul trecu            | t                 |         |        | Intrări referințe         |       |
| nba             |                       |                   |         |        | Seturi de date statistice |       |
| rie             | Ultimii 2 ar          | li i              |         |        | Articole ziare            |       |
| BN              | Ultimii 5 ar          | i                 |         |        | Lucrări conferințe        |       |
|                 | Lilticai 10 -         |                   |         |        | Dizertații                |       |
|                 |                       |                   |         |        | Documente guvernament     | ale 🗸 |

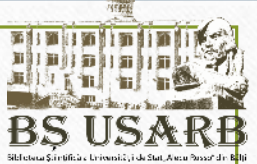

Căutare în opțiunea oricare înseamnă că cuvântul introdus poate apărea oriunde într-o înregistrare bibliografică (titlu, autor, text etc.);

- Cercetarea în titlu va însemna că cuvintele introduse vor fi căutate în toate formele de titluri, inclusiv titlul principal, titlul seriei, titlurile paralele, alternative, precum şi prin titlurile de pe copertă, pagina de titlu, antet, prima pagină a documentului;
- Căutare după autor/creator cuvintele introduse vor fi căutate doar printre principalii autori ai documentului;
- Căutare după subiect specifică domeniul, tematica literaturii de care aveţi nevoie pentru a găsi informaţia solicitată;
- Este posibilitate de a indica și *descrierea, tipul de resursă, formatul*;
- Putem accentua următoarele: conține, este (exact), începe cu.
   Conține este utilizat atunci când o căutare este efectuată pentru o frază (mai mult de un termen) şi doriţi să obţineţi cea mai mare coincidenţă cu expresia aleasă.
   Începe cu se utilizează numai în combinaţie cu rubrica în titlu.

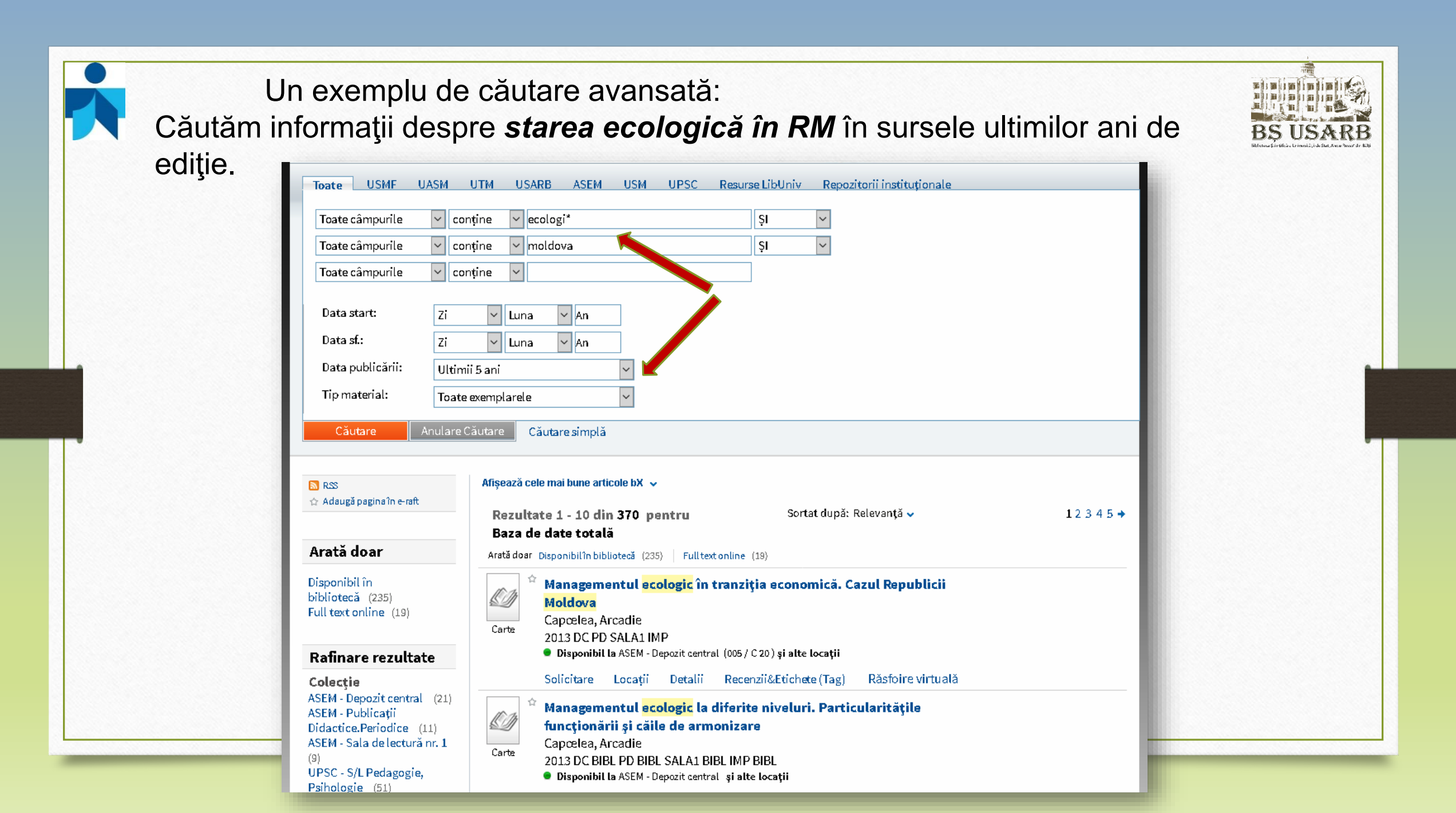

### Căutare prin răsfoire

În cazul în care doriți să se afișeze o selecție de lucrări ale unui anumit autor, subiect sau găsi documente similare după titlu sau rafturi, este mai eficient să se utilizeze *căutarea prin răsfoire*.

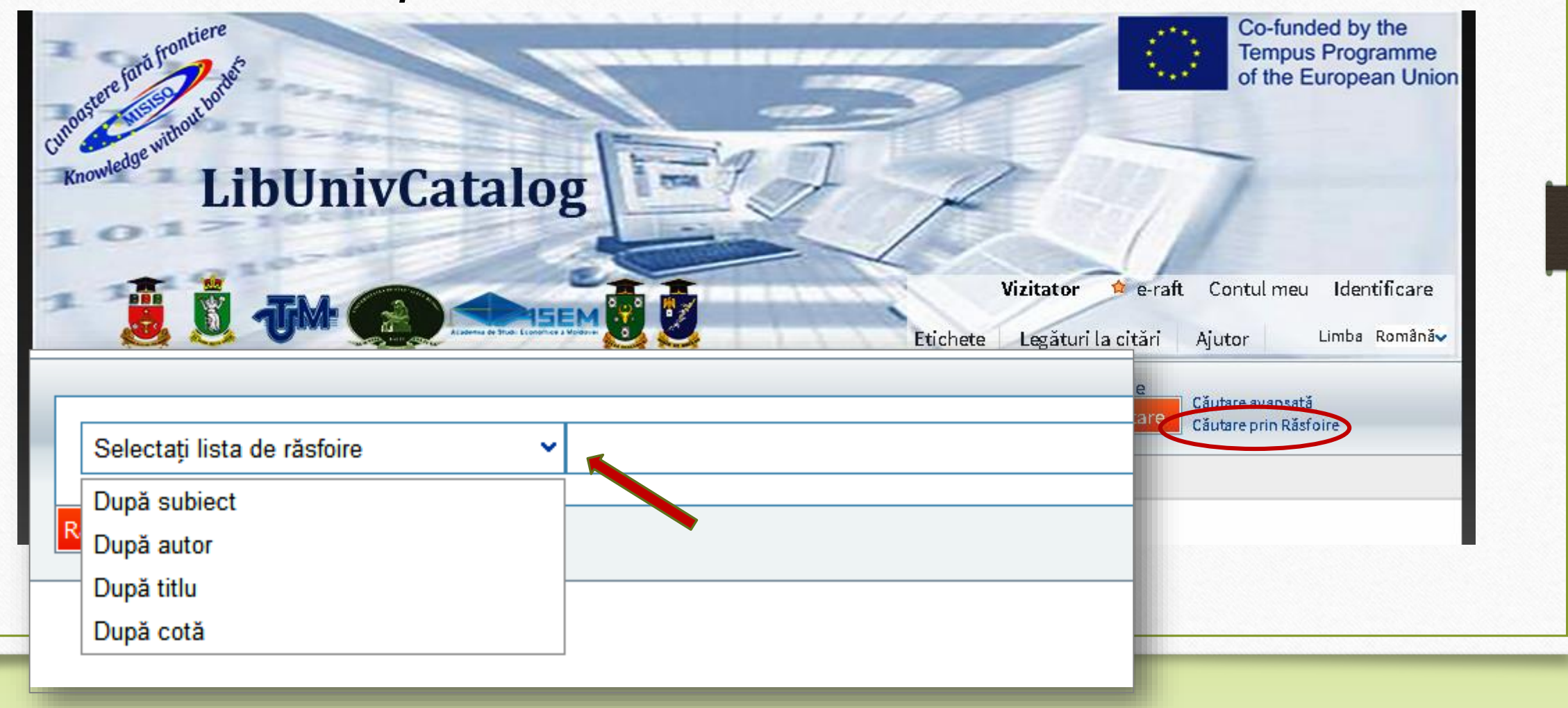

Căutarea după subiect:

Vedeta de subiect este reprezentată de un cuvânt sau un grup de cuvinte, un simbol sau un grup de simboluri (litere, semne) evidențiate/stabilite de catalogator în scopul orânduirii lor după un sistem standard și constituie puncte de acces la informațiile cuprinse într-un catalog de bibliotecă. Vedetele de subiect introduse de către bibliotecari în catalogul electronic reflectă tematica unei cărți, unui articol etc.

Să efectuăm cercetări la subiectul *Activități extracurriculare la obiectul Educație pentru* sănătate. După tastarea *Răsfoire*, este afișată lista vedetelor de subiect, care înserează lucrările

interesate.

| După subiect      | ✓ educaţie pentru sănătate                                                      |                |
|-------------------|---------------------------------------------------------------------------------|----------------|
| Răsfoire Căutare  | simplă                                                                          |                |
| Răsfoire "educați | e pentru sănătate" în lista subiectelor                                         | ← Anterior Urm |
| Nr. înregistrări  | Intrare                                                                         |                |
| 175               | educatie pentru sanatate                                                        |                |
|                   | educatie pentru sanatate activitati extracurriculare                            |                |
| 1                 | educatie pentru sanatate activitati optionale planificare calendaristica cl. IV |                |
| 9                 | educatie pentru sanatate adolescenti                                            |                |
| 2                 | educatie pentru sanatate adolescenti fumatul                                    |                |
| 1                 | educatie pentru sanatate adolescenti narcomanie                                 |                |
| 1                 | educatie pentru sanatate adolescenti sfaturi utile                              |                |
| 9                 | educatie pentru sanatate alcoolism                                              |                |
| 1                 | educatie pentru sanatate alergari                                               |                |
| 4                 | educatie pentru sanatate alimentatie                                            |                |

| Analog<br><i>după a</i><br><i>titlu,</i> | gic se vor<br><b>autor,</b>              | efec                      | tua căuta                            | ări prin răs                             | foire                                  |                                |                                         |                       | BS USARB<br>Bitter Stretter breat de Be |
|------------------------------------------|------------------------------------------|---------------------------|--------------------------------------|------------------------------------------|----------------------------------------|--------------------------------|-----------------------------------------|-----------------------|-----------------------------------------|
| ■ cotă.                                  | După autor                               |                           | <ul> <li>Cosmovic</li> </ul>         | i                                        | După titlu                             |                                | 🗸 calitatea vieții                      | _                     |                                         |
|                                          | Răsfoire Căutare sim                     | plă                       |                                      | -                                        | Răsfoire Căutare                       | e simplă                       |                                         |                       |                                         |
|                                          | Răsfoire "Cosmovici"<br>Nr. înregistrări | ' în lista aut<br>Intrare | orilor                               |                                          | Răsfoire "calitate<br>Nr. înregistrări | ea vieții" în lista<br>Intrare | titlurilor                              |                       |                                         |
|                                          | o                                        | Coomouloi                 |                                      | -                                        | 1                                      | Calitatea vie                  | eții de familie și rolul ei în interacț | țiunea părinți-copii  |                                         |
|                                          | 0                                        | COSMOVICI7                | •                                    |                                          | 1                                      | Calitatea vie                  | eții: elucidarea conceptului            |                       |                                         |
|                                          | 1                                        | Cosmovici,                | A. (coaut.)                          |                                          | 1                                      | Calitatea vie                  | etii: evaluarea prin metoda de son      | dai public            |                                         |
|                                          | 4                                        | Cosmovici,                | i, Alexandru                         | 2 Calit                                  |                                        | Calitatea vie                  | alitates vistii - fastari da avrasiare  |                       |                                         |
|                                          | 11                                       | Cosmovici,                | Andrei                               |                                          | 2                                      |                                |                                         |                       |                                         |
|                                          | 1                                        | Cosmovi <mark>ci</mark>   |                                      |                                          |                                        | Calitatea vie                  | etii in astmul bronsic la copii (reviu  | u)                    |                                         |
|                                          | 1                                        | Cosmovici                 | După cotă<br>Răsfoire Căutare simplă | ♥ 373.21                                 |                                        |                                | 8                                       |                       |                                         |
|                                          | 5                                        | Cosmovici                 |                                      |                                          |                                        |                                |                                         |                       |                                         |
|                                          | 1                                        | Cosmovici                 | Răsfoire "373.21" În lista           | a cotelor                                |                                        | 0.uto                          | -                                       | ← Anterior Următorul→ |                                         |
|                                          | 1                                        | Cosmovici                 | 373.21 / A64                         | Jocuri interdisciplinare : Material      | auxiliar pentru educătoare             | Auto                           | novici. Stefania:                       | 2008                  |                                         |
|                                          | 1                                        | Cosmovici                 | 373.21 / A733                        | Игры и занятия для малышей               |                                        | Ануф                           | рриева, Антонина Ивановна;              | 1970                  |                                         |
|                                          |                                          |                           | 373.21 / B65                         | Kinderfeste : Daheim und in Gru          | ppen                                   | Bleck                          | her, Gerda;                             | 1976                  |                                         |
|                                          |                                          |                           | 373.21 / 8754                        | Творческие игры старших дош<br>дет. сада | кольников : пособие для в              | оспитателя<br>Воро             | нова, Вера Яковлевна;                   | 1981                  |                                         |

| Re                                                                                                    | surse LibUniv                                      |                                                                                           | BS US                   |
|----------------------------------------------------------------------------------------------------|----------------------------------------------------|-------------------------------------------------------------------------------------------|-------------------------|
| Knowler LibUnivCata                                                                                                    | log                                                | 4-11                                                                                      | 1                       |
| E C TH C C                                                                                                    |                                                    | <b>Vizitator</b> e-raft Contul m<br>Etichete Legături la citări Ajutor                    | <b>1eu Ide</b><br>Limba |
| Toate       USMF       UASM       UTM       USARB       AS         termenul sau sintagma       oriunde în înregistrare | EM USM UPSC Resurse LibUniv<br>PCI<br>PCI<br>EBSCO | Repozitorii instituționale     Căutare avant<br>Căutare Căutare prin I     Căutare prin I | sată<br>Răsfoire        |
| <b>Resurse LibUniv</b> in<br>şi bazele de date <b>El</b>                                                               | clude e-resurse din <b>Primc</b><br>BSCO.          | o Central Index (PCI)                                                                     | _                       |

# **Primo Central Index**

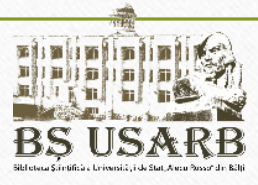

Primo este deosebit de eficient atunci când este utilizat împreună cu un index de căutare centralizat Primo Central Index.

Indicele Central Primo (PCI) este un indice multidisciplinar de materiale științifice, cu mai mult de 500 de milioane de resurse electronice accesibile. Oferă:

- Căutarea într-o gamă largă de informații din baze de date;
- Căutarea în reviste cu acces deschis și arhive, repozitorii instituționale;
- Căutarea în tipurile de documente integrate, cum ar fi E-book, rapoarte de conferințe, comentarii, etc.

Printr-o singură casetă de căutare, utilizatorii pot vizualiza toate resursele bibliotecii, toate resursele regionale și globale, indexate în **Primo Central Index. Primo** prezintă rezultatele într-o listă unică, în care informațiile sunt sortate dupa

relevanță, care permite utilizatorului accesul la documentele de care este interesat.

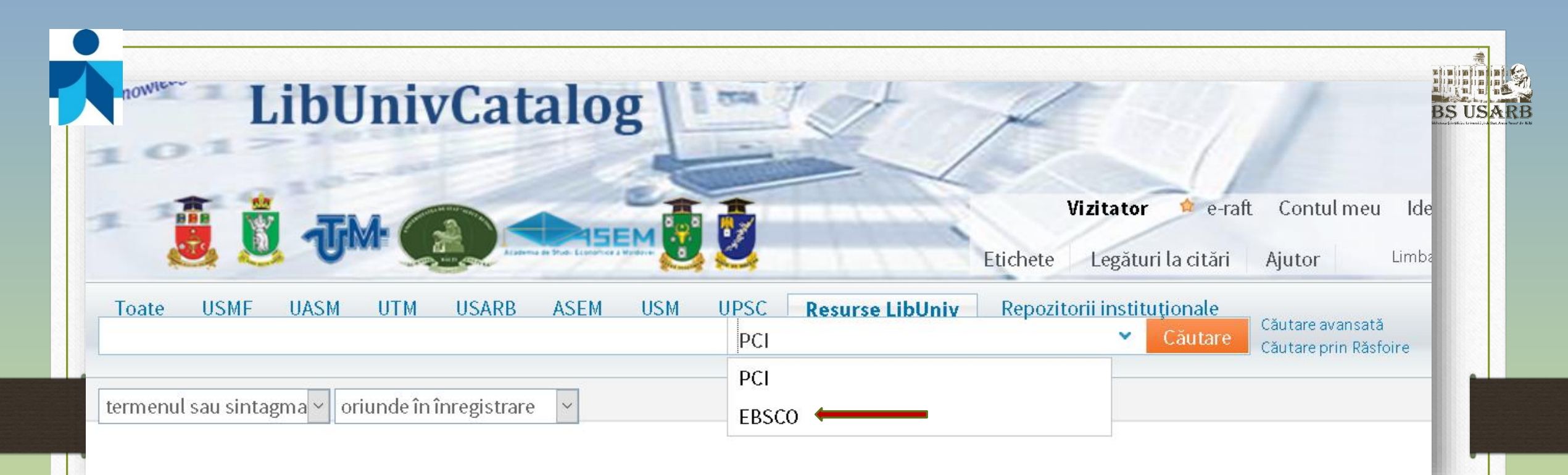

Biblioteca Științifică USARB este membru a **Consorțiului REM** (Resurse Electronice pentru Moldova - Electronic Resources for Moldova), un proiect de colaborare interbibliotecară al cărui scop este asigurarea accesului la o gama larga de reviste electronice din întreagă lume.

Prin acest consorțiu bibliotecile-membre primesc acces la resursele Companiei Editoriale *EBSCO Publishing <u>http://search.ebscohost.com/</u> - unul dintre cei mai mari furnizori de reviste în format tradițional și electronic care oferă peste 18 200 de reviste, ziare și buletine de știri full-text, peste 2 500 cărți, broșuri și ediții de referință.* 

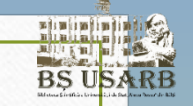

#### Pentru a avea acces la full-texte pentru a le citi, salva, partaja și imprima, este necesar să vă logați.

### Exemplu de căutare în PCI:

La căutarea subiectului Educație incluzivă în Primo Central Index apar următoarele

surse:

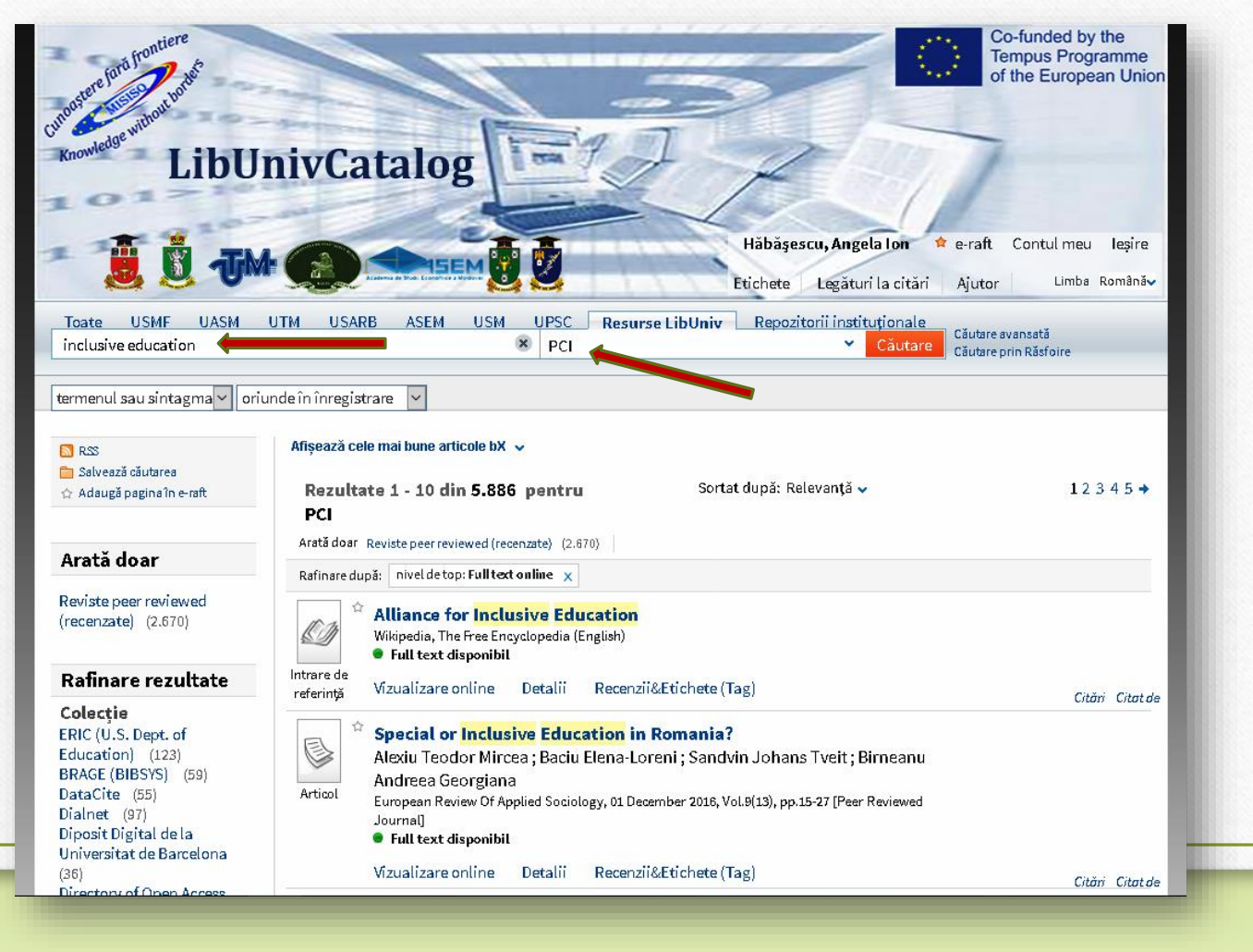

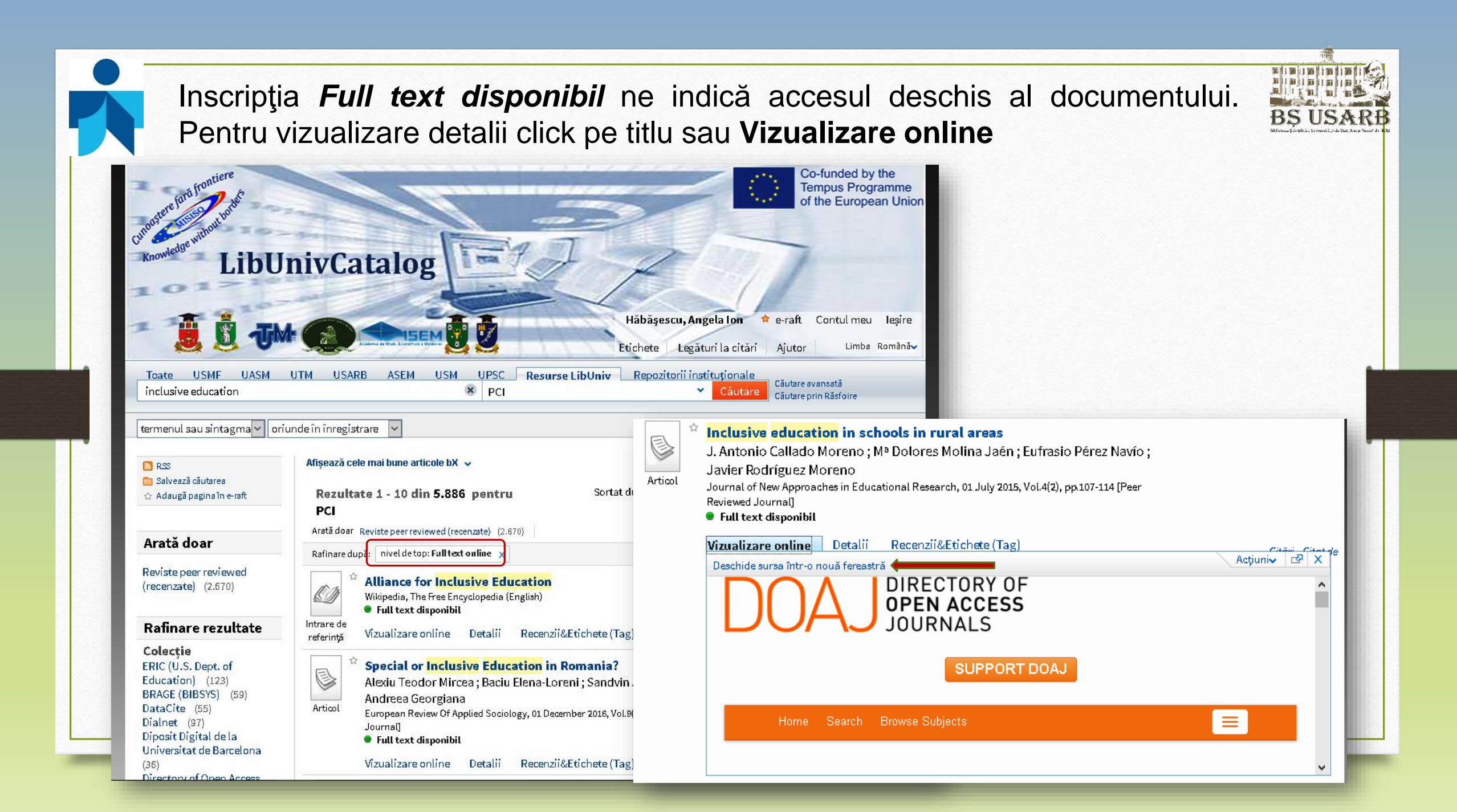

# E-raft

Pentru a gestiona înregistrările salvate, ele trebuie adăugate pe *e-raft*, lucru care poate fi efectuat prin evidențierea pictogramei 1. Asteriscul evidențiat prin culoare indică faptul că documentul este adăugat deja în dosarul personal. Dacă doriți să adăugați în dosarul electronic o pagină în integral, tastați *Adaugă pagina în e-raft.* 

| LibUn                                                                                                    | nivCatalog                                                                                                    |
|----------------------------------------------------------------------------------------------------|----------------------------------------------------------------------------------------------------|
| TH TH                                                                                                    | Hăbăşescu, Angela Ion 🔶 e-raft Contul meu Ieșire                                                                                                    |
|                                                                                                    | Etichete Legăturit i Ajutor Limba Românăv                                                                                                    |
| Toate USMF UASM U<br>etică                                                                                                    | TM USARB ASEM USM UPSC Resurse LibUniv Restantitutionale<br>Căutare avansată<br>Căutare Căutare prin Răsfoire                                                                                                    |
| termenul sau sintagma 🗸 oriun                                                                                                    | de în înregistrare 🗸                                                                                                    |
| RSS<br>☐ Selvează căutarea<br>☆ Adaugă pagina în e-raft                                                                                                    | Afişează cele mai bune articole bX ↓<br>Rezultate 1 - 10 din 989 pentru Sortat după: Relevanță ↓ 1 2 3 4 5 ↓<br>USARB - Eliminare USARB<br>Arată doar Disponibilîn bibliotecă (453)   Fulltextonline (13)                                                                                                    |
| Arata doar<br>Disponibil în<br>bibliotecă (453)<br>Full text online (13)                                                                                               | Carte       Ftica         Spinoza, Baruch         S.a         Disponibil la USARB - Şt.Sociouman. şi econ. (17 / S73)                                                                                                    |
| Rafinare rezultate<br>Colecție<br>ASEM - Depozit central (51)<br>ASEM - Împrumut (16)<br>ASEM - Publicații<br>Didactice.Periodice (22)<br>ASEM - Sala de lectură pr. 1 | Solicitare Locații Detalii Recenzii&Etichete (Tag) Răsfoire virtuală           Image: Carte         Etica cercetării științifice           Carte         Săhleanu, Victor           1967         Disponibil la USARB - Org. și conservarea col. (17 / S15 )           Solicitare         Locații           Carte         Răsfoire virtuală |
| (37)<br>UPSC - S/L Pedagogie,<br>Psihologie (33)<br>UASM - Comunicarea<br>Colecțiilor (31)<br>USARB - Doc.<br>șt./beletristircă (68)<br>USARB - Eliminare USARB        | Gîndirea etică în Franața secolului a XVII-lea<br>Stere,Ernest<br>1972<br>• Disponibil la USARB - Org. și conservarea col. (111.65 / S84)<br>Solicitare Locații Detalii Recenzii&Etichete (Tag) Răsfoire virtuală                                                                                                    |
| (17)                                                                                                    | Tratat de etica                                                                                                    |

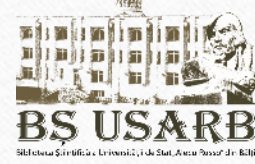

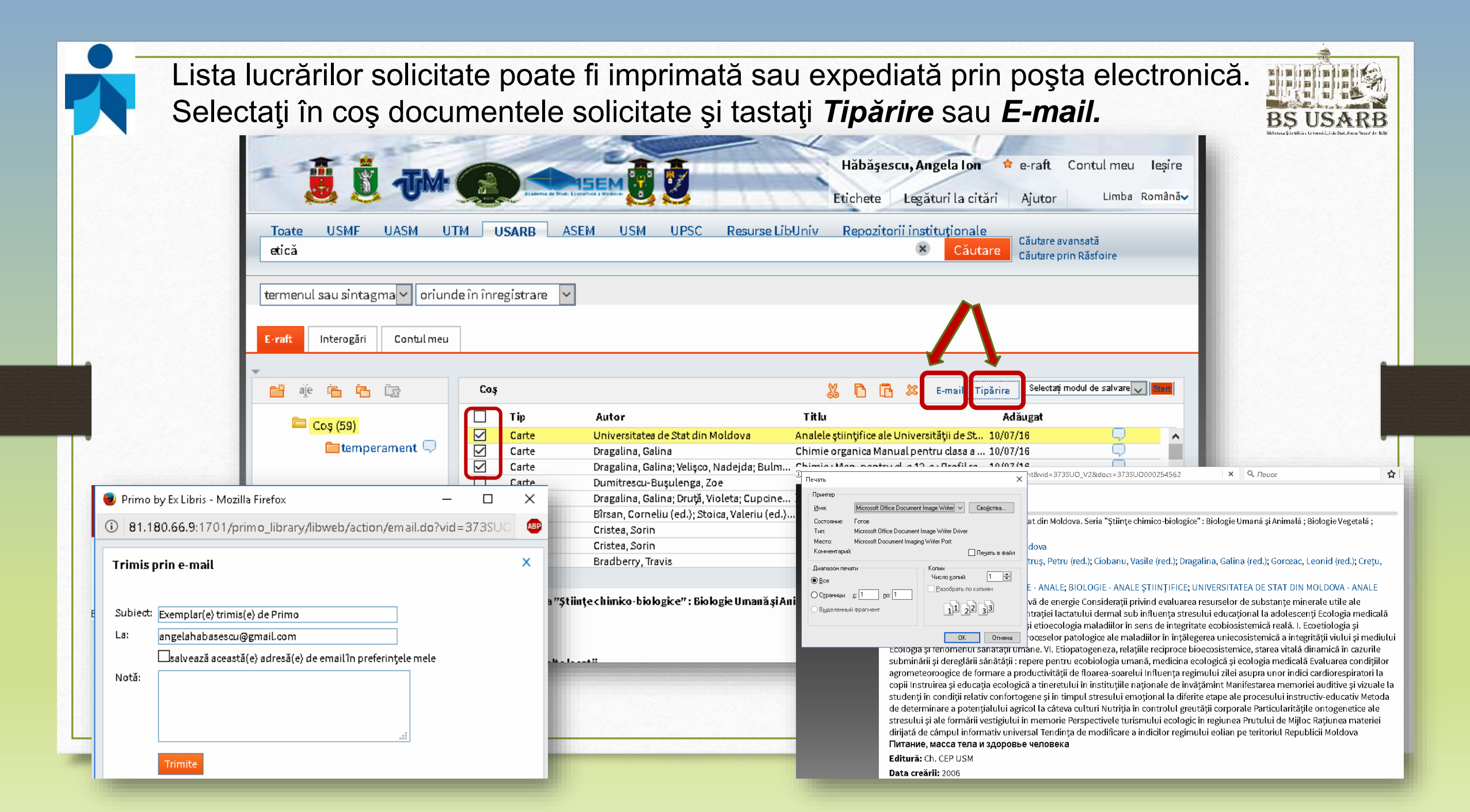

Puteți sistematiza informațiile din e-raft în mape diferite (pe subiecte sau domenii). Pentru a crea un fișier tematic nou tastați *Folder nou* și denumiți mapa nou creată. Tastați *Salvare.* 

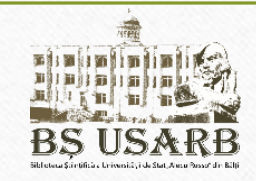

| raft Interogări Contul m | neu       |                     |                                                      |                         |
|--------------------------|-----------|---------------------|------------------------------------------------------|-------------------------|
| ie in in in              | Coș       |                     | 🐰 🎦 🔂 🗶 E-mail Tipărire 🛛 Selectați modul de salvare | <ul> <li>Sta</li> </ul> |
|                          | 📃 Tip     | Autor               | Titlu Adăugat                                        |                         |
|                          | Carte     | Hedges, Patricia    | Personalitate și temperament : G09/15/16             | 2                       |
| psihologie               | Articol   | Panico, Vasile      | Structura si legitatile formarii atit 09/15/16       | 7                       |
| Salvare                  | 📃 Carte   | Athanasiu, Andrei   | Scris și personalitate 🛛 🛛 🖓                         | 7                       |
| Liemperament             | Articol   | Hrițuleac A.        | Raportul personalitate-educație 09/15/16 🛛 🔍         | 2                       |
|                          | Articol   | Popa, Camelia       | Tulburările de personalitate și ina 09/15/16         | 2                       |
|                          | Articol   | Vlas, Sergiu Alexei | Personalitate și societate în tran 09/15/16          | 2                       |
|                          | Articol   | Solovei, Ala        | O lecție despre personalitate pen 09/15/16           | 2                       |
|                          | 📃 📃 Carte | Chelcea, Septimiu   | Personalitate și societate în tran 09/15/16 🛛 🛛 🕻    | $\overline{\mathbf{v}}$ |

Pentru a transporta în mapa nou creată unele documente, bifați informațiile solicitate și tastați **Decupare înregistrări selectate.** 

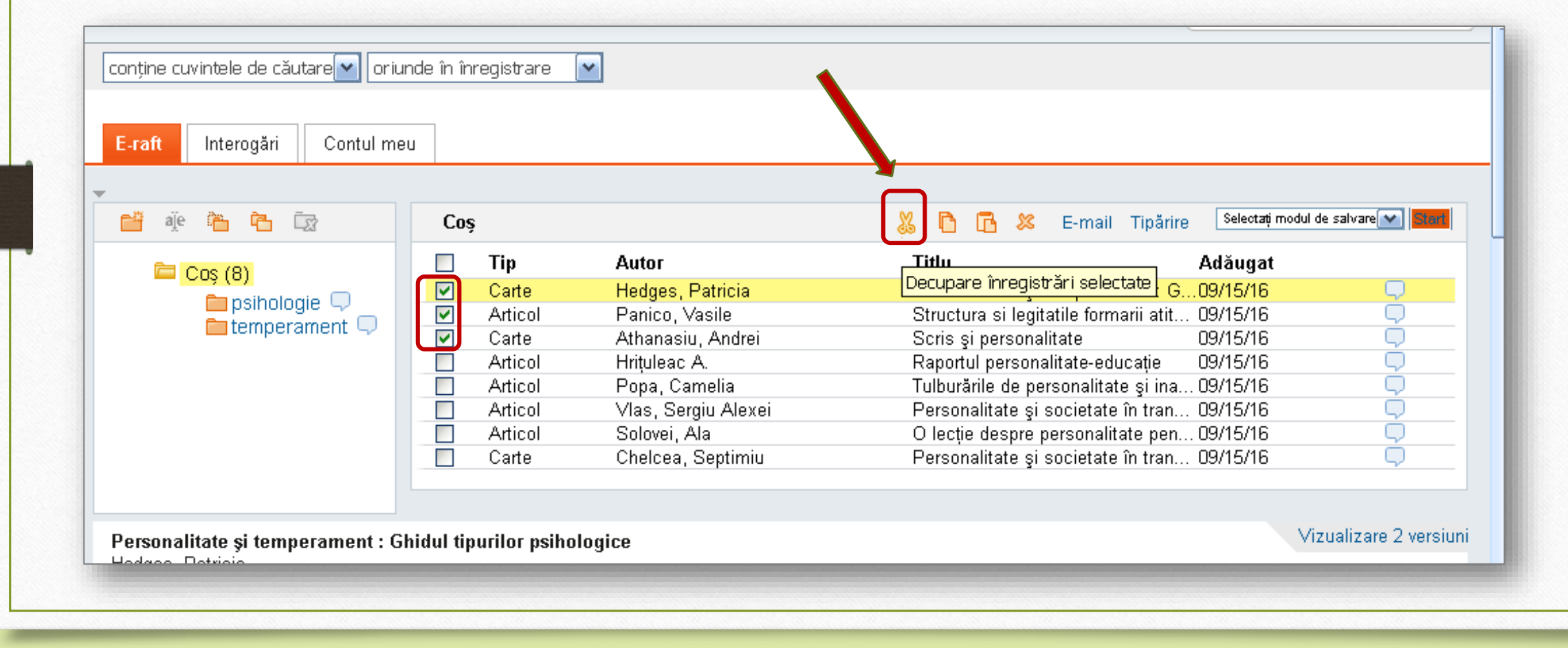

Deschideți mapa dorită și tastați **Inserare înregistrări selectate**. Informația selectată apare în mapa solicitată. Astfel puteți administra informațiile selectate în e-raft.

| raft Interogări Contul meu |                                                                                                    |                                                                                                    |
|----------------------------|----------------------------------------------------------------------------------------------------|----------------------------------------------------------------------------------------------------|
|                            | temperament                                                                                                    | 🐰 🌔 🔂 🗶 E-mail Tipărire 🛛 Selectați modul de salvare 💌 Start                                                                                                    |
| Coş (5)                    | Tip     Autor       Articol     Panico, Vasile       Carte     Athanasiu, Andrei       Articol     Hriţuleac A. | Titlu     Ad pugat       Inserare înregistrări selectate     15/16       Structura on containe a con 15/16     Image: Containe a con 15/16       Scris și personalitate     09/15/16       Raportul personalitate-educație     09/15/16 |

Orice înregistrare stocată pe e-raft poate fi salvată și exportată într-o bază de **BS USARB** date de gestionare a referințelor bibliografice. Puteți scrie un comentariu la sursă. LibUnivCatalog Hăbășescu, Angela Ion 🌼 e-raft 🛛 Contul meu lesire Legături la citări Limba Românăv

Etichete

Aiutor

**Resurse LibUniv** Repozitorii instituționale Toate USMF UASM. UTM. USARB ASEM USM. UPSC Căutare avansată etică Căutare Căutare prin Răsfoire termenul sau sintagma 🗸 🛛 oriunde în înregistrare 🔗 Interogări Contul meu Selectați modul de salvare 🗸 Coş 23 R E-mail Tipărire 53 Selectati modul de salvare Tip Titlu Autor Ad 🚞 Cos (59) entru d. a 12-a : Profil re... 10/07/16 Push to EasyBib  $\checkmark$ Carte Universitatea de Stat din Moldova Analele științifice ale Universității de St., 10/07 10/07/16 💼 temperament 🖵 Carte Dragalina, Galina Chimie organica Manual pentru clasa a ... 10/07/ Push to EndNote Notă: Carte Dragalina, Galina; Velișco, Nadejda; Bulm... Chimie : Man. pentru cl. a 12-a : Profil re... 10/07/ Push to RefWorks În lucrarea dată pe pagina nr. 178 este o citată Carte Dumitrescu-Buşulenga, Zoe Mihai Eminescu 10/07 pentru teza anuală. Push to Delicious Dragalina, Galina; Druță, Violeta; Cupcine... ХИМИЯ : Ghid de implementare a curric... 10/07/2 Carte Carte Bîrsan, Corneliu (ed.); Stoica, Valeriu (ed.)...Codul civil 10/10/1 Push to Export RIS  $\Box$ Carte Cristea, Sorin Dictionar de pedagogie 10/17/1 Cristea, Sorin Managementul organizației școlare 10/17/16 Carte Carte Bradberry, Travis Codul personalității : Matricea œlor pai... 09/16/16 Anulare Salvare

## **Contul meu**

Puteți salva <u>căutările</u> efectuate în Catalogul electronic pentru utilizările viitoare. Tastați **Salvează căutarea**, în fereastra deschisă denumiți cercetarea dată și tastați **Salvare**. Informația va putea fi vizualizată în fila **Interogări** din mapa **Contul meu**.

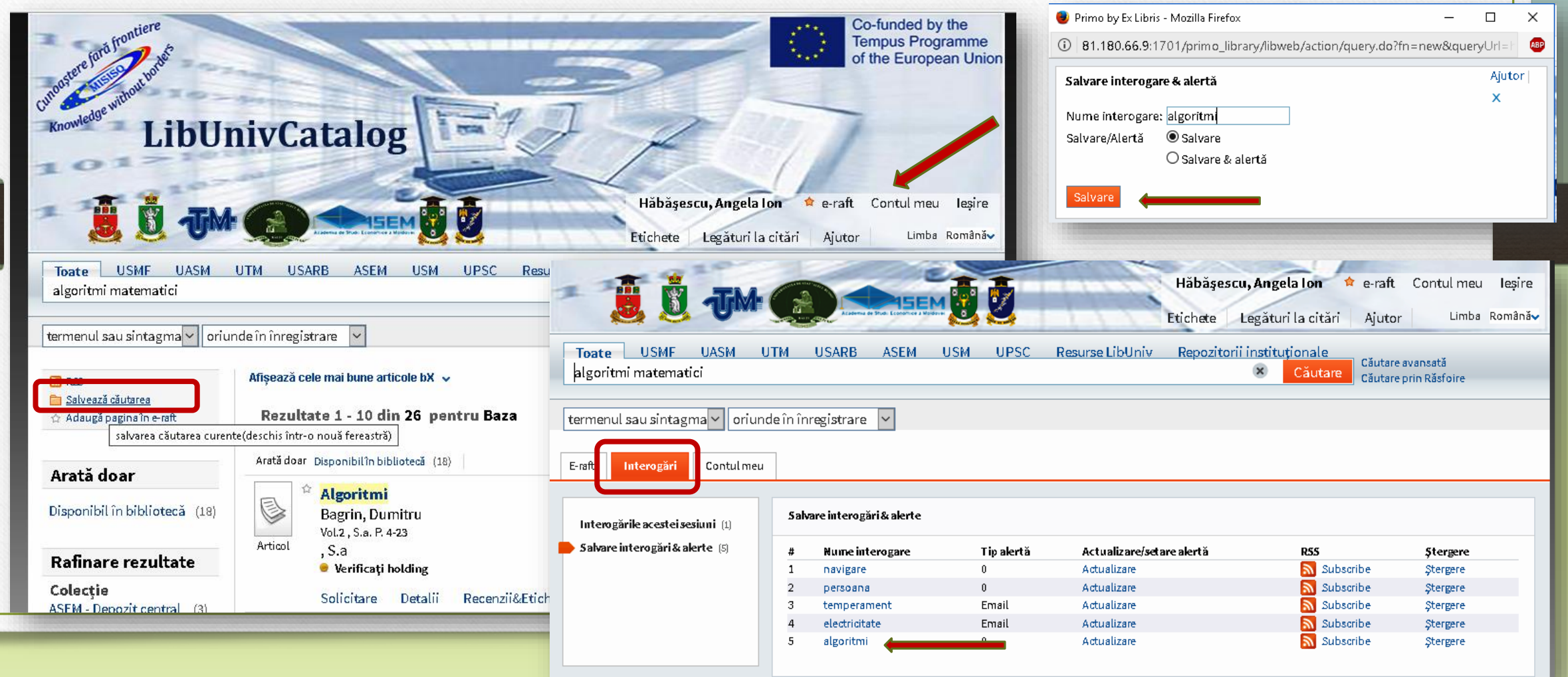

Fila **Contul meu** conține informații despre cărțile împrumutate, cu indicația termenului și sălii în care documentul trebuie restituit, diferitor sancțiuni în cazul încălcării **Regulamentului privind drepturile și obligațiile utilizatorilor în Biblioteca Științifică**. http://libruniv.usarb.md/servicii/regul.htm

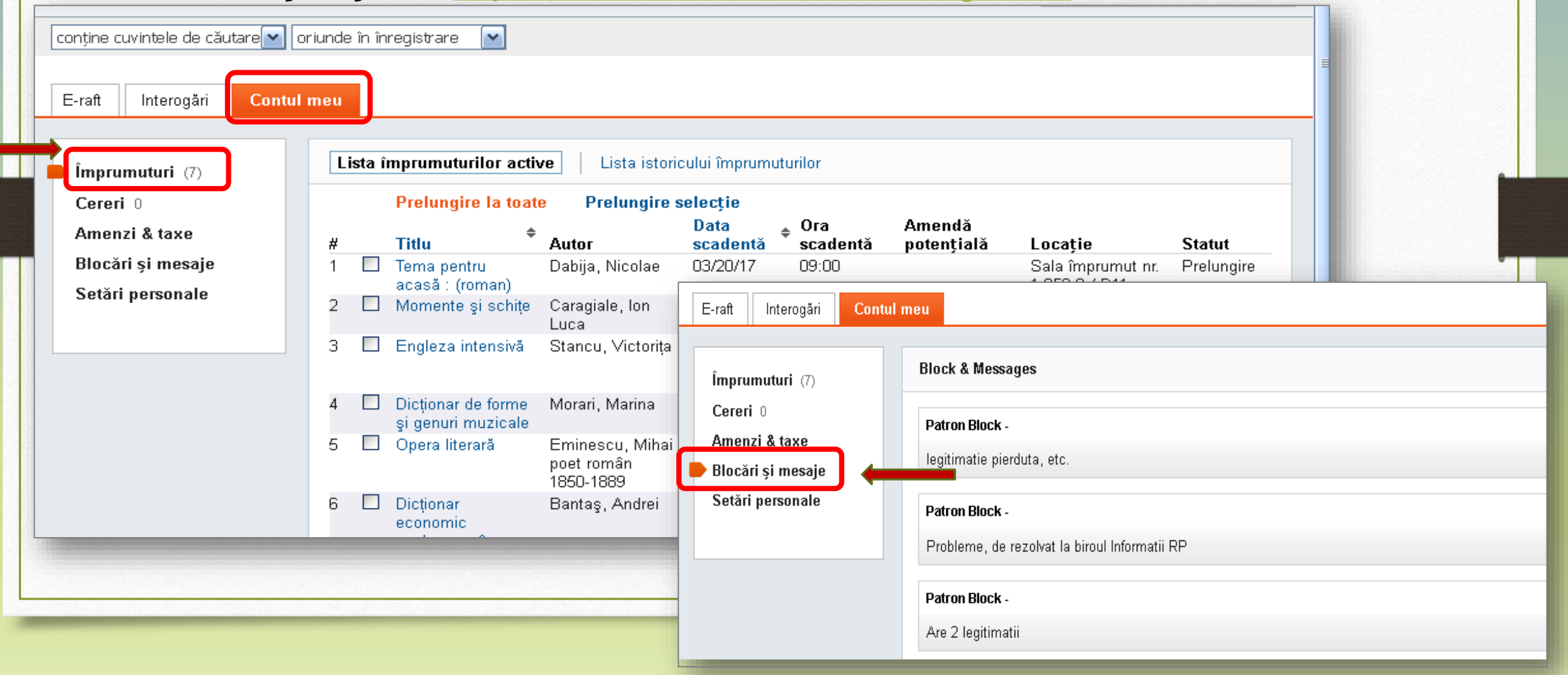

SUSAR

### Etichete

BS US*i* 

Cele mai recente și cele mai populare etichete pot fi vizualizate în opțiunea *Etichete*. Pentru a căuta după o etichetă aleasă, tastați *Etichete*, indicați și tastați *Start*. Apare lista documentelor etichetate.

| Cunoostere ford frontiere<br>Cunoostere ford frontiere<br>Knowledge without under<br>Lib                                                                                                    | UnivCatal                                                                                                    |                                                                                                    | čbăşescu, Angela Ion ≉ e-raft Contul meu Ieşire        |
|----------------------------------------------------------------------------------------------------|----------------------------------------------------------------------------------------------------|----------------------------------------------------------------------------------------------------|--------------------------------------------------------|
| Toate USMF UASI                                                                                                    | M UTM USARB ASEI                                                                                                    | M USM UPSC Resurse LibUniv Re                                                                                                    | Căutare<br>Căutare<br>Căutare<br>Căutare prin Răsfoire |
| Numsi etichetele mele<br>Cele mai recente etichete<br>personalitate (1)<br>logica (1)<br>antimoivat (1)<br>management (2)<br>stres (3)<br>emoții (1)<br>matematica (1)<br>management teorie (1) | 09/21/17 19:07:13<br>06/01/17 15:02:22<br>06/01/17 15:02:19<br>06/01/17 11:03:13<br>06/01/17 09:51:28<br>06/01/17 09:50:30<br>06/01/17 09:50:12<br>05/29/17 16:20:14<br>02/16/17 11:02:56 | <b>Cele mai populare etichete</b> Cloud/Listă<br>pedagogie prescolara (4)<br>stres (3)<br>флористика (3)<br>символика в литературе (3)<br>drept (3)<br>practici politienesti (2)<br>scrisori (2)<br>management (2) | Caută după etichetă<br>stres stres (1)                 |

Înregistrarea în Catalogul electronic face posibilă primirea informațiilor privind apariția noilor documente la căutările efectuate și a altor alerte prin serviciul **RSS** -*Really Simple Syndication*. RSS feed poate fi activat de pe pagina "Rezultatele căutării". Tot ce trebuie este de a avea instalat pe calculator un program pentru a citi fluxurile RSS.

R.S.S.

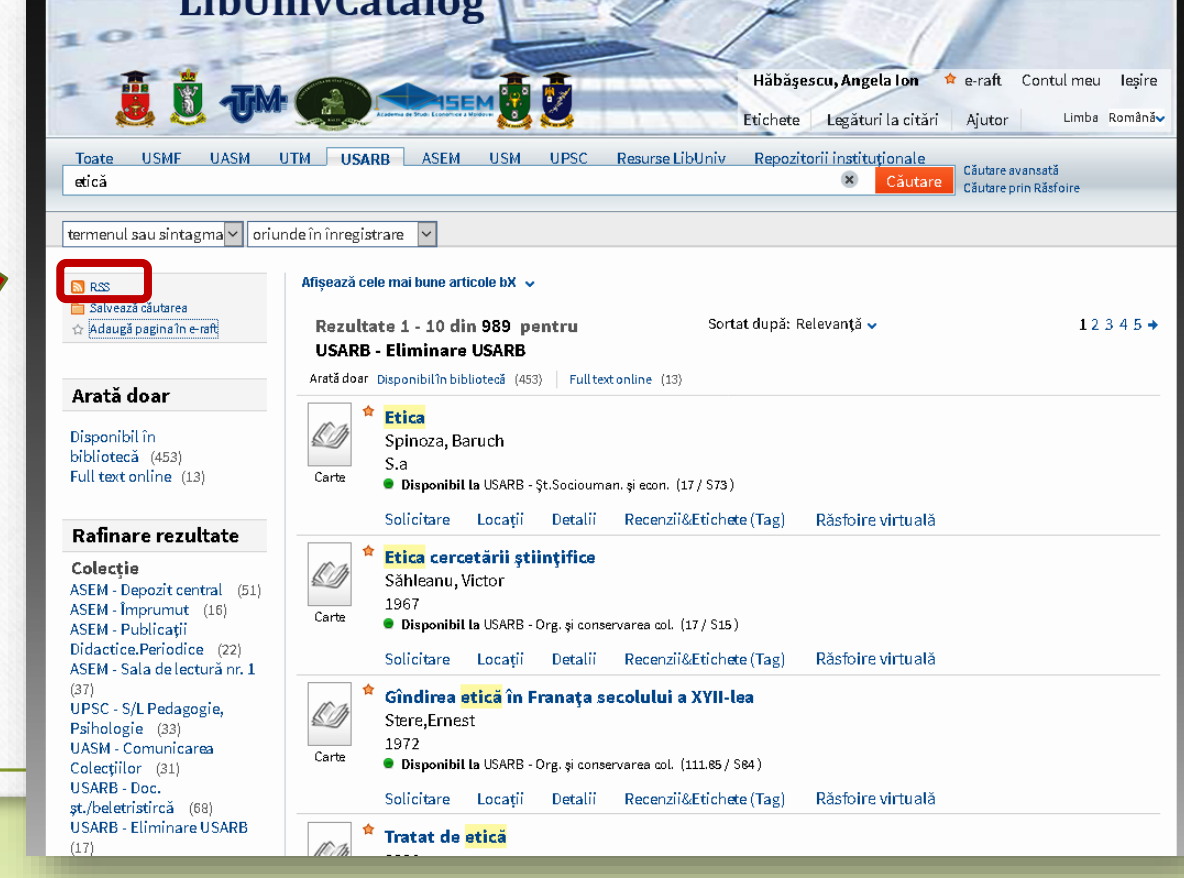

### **Referințe bibliografice**

- 1. CIOBANU, Silvia. Ex Libris Primo căutare și furnizare. Bălți, 2016.
- 2. **REGNEALĂ**, Mircea. *Dicționar explicativ de biblioteconomie și știința informării.* București : Fabr, 2001. Vol. 1. 409 p. . Vol. 2. 415 p.
- 3. REGNEALĂ, Mircea. Studii de biblioteconomie. Constanța: Ex Ponto, 2001. 388 p.
- 4. Sistemul de cataloage în bibliotecă. Cataloagele tradiționale : Ghidul utilizatorului. Alcăt. N. CULICOV. Coord. E. HARCONIȚA. Red. E. STRATAN. Bălți, 2007.
- 5. Ex Libris Primo <a href="http://www.exlibrisgroup.com/category/PrimoOverview">http://www.exlibrisgroup.com/category/PrimoOverview</a>
- 6. Ex Libris Primo http://www.exlibrispublications.com/primo/
- 7. Ex Libris Primo http://www.ex-lh.hu/site/index.php/RO/primo-ro

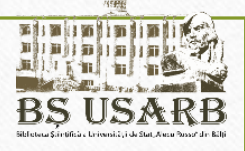

### Formatori:

Angela HĂBĂŞESCU <u>angelahabasescu@gmail.com</u> Lilia ABABII <u>ababililia@gmail.com</u>

> Bălți 2019